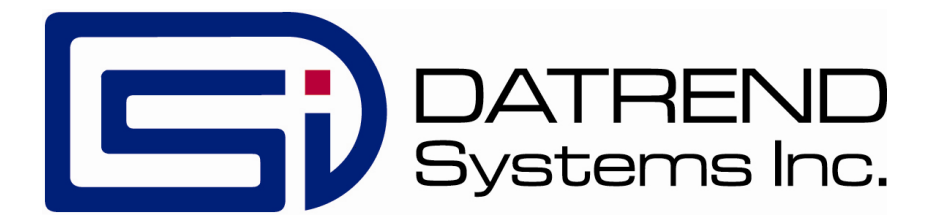

## $vPad-STM^{TM}$

### Safety Test MultiSequencer App for vPad Safety Analyzers

Software version: 1.92.X

**Operating Manual** 

MN-092b

## $vPad-STM^{TM}$

Safety Test MultiSequencer App for vPad Safety Analyzers Operating Manual

© 2017 Datrend Systems Inc. Unit 130 - 4020 Viking Way Richmond, BC • CANADA • V6V 2L4 Tel: 800.667.6557 (North America Only) or 604.291.7747 • Fax 604.294.2355 e-mail: <u>customerservice@datrend.com</u>

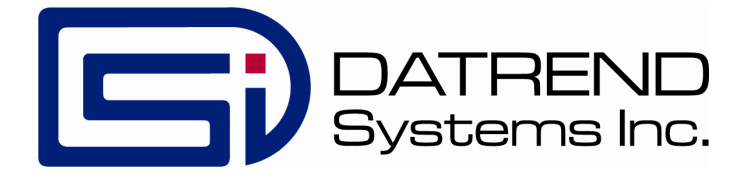

| Revision | Revision History<br>Description                         | Date       |
|----------|---------------------------------------------------------|------------|
| А        | Initial release                                         | 2014-02-28 |
| В        | Update for manual safety testing and IEC62353 Edition 2 | 2017-11-23 |

#### Copyright

Datrend Systems Inc. ("DSI") agrees to a limited copyright release that allows you to reproduce manuals and other printed materials for use in service training programs and other technical publications. If you would like other reproductions or distributions, submit a written request to Datrend Systems Inc.

#### Unpacking and Inspection

Follow standard receiving practices upon receipt of goods. Check the shipping carton for damage. If damage is found, stop unpacking. Notify the freight carrier and ask for an agent to be present while the goods are unpacked. There are no special unpacking instructions, but be careful not to damage the goods when unpacking. Inspect the goods for physical damage such as bent or broken parts, dents, or scratches.

#### Claims

Our routine method of shipment is via common carrier. Upon delivery, if physical damage is found, retain all packing materials in their original condition and contact the carrier immediately to file a claim. If the goods are delivered in good physical condition but does not operate within specifications, or if there are any other problems not caused by shipping damage, please contact your local sales representative or DSI immediately.

#### **Standard Terms and Conditions**

#### Refunds & Credits

Please note only serialized products (products labelled with a distinct serial number) and accessories are eligible for partial refund and/or credit. Non-serialized parts and accessory items (cables, carrying cases, auxiliary modules, etc.) are not eligible for return or refund. In order to receive a partial refund/credit, the product must not have been damaged, and must be returned complete (meaning all manuals, cables, accessories, etc.) within 90 days of original purchase and in "as new" and resalable condition. The *Return Procedure* must be followed.

Software which has been activated may not be returned for credit. Use it in Demo mode where possible to ensure suitability for purpose.

#### **Return Procedure**

Every product returned for refund/credit must be accompanied by a Return Material Authorization (RMA) number, obtained from Datrend Customer Service. All items being returned must be sent *prepaid* (freight, duty, brokerage, and taxes) to our factory location.

#### **Restocking Charges**

Product returned within 30 days of original purchase are subject to a minimum restocking fee of 15%. Product returned in excess of 30 days after purchase, but prior to 90 days, are subject to a minimum restocking fee of 20%. Additional charges for damage and/or missing parts and accessories will be applied to all returns. Product which is not in "as new" and resalable condition, are not eligible for credit return and will be returned to the customer at their expense.

#### Certification

This instrument was thoroughly tested and inspected and found to meet DSI's specifications when it was shipped from the factory.

Where applicable, calibration measurements are traceable to the National Research Council of Canada (NRC) and/or the National Institute of Standards and Technology (NIST). Devices for which there are no NRC/NIST calibration standards are measured against in-house performance standards using accepted test procedures.

#### Warranty

#### Warranty and Product Support

Software Applications (Apps) for use in conjunction with ES601 and vPad Safety Analyzers and other Datrend Products are supplied subject to the Terms and Conditions agreed to by the act of Activating the App. In the event no Activation is required, the Terms and Conditions published on the Datrend Systems Inc. (DSI) website shall prevail. By using the App, you agree to these terms and Conditions. IN NO EVENT SHALL DATREND SYSTEMS INC. BE LIABLE FOR CONSEQUENTIAL DAMAGES.

### DSI DISCLAIMS ALL OTHER WARRANTIES, EXPRESSED OR IMPLIED, INCLUDING ANY WARRANTY OF MERCHANTABILITY OR FITNESS FOR A PARTICULAR PURPOSE OR APPLICATION.

vPad<sup>™</sup>, vPad-ES<sup>™</sup>, vPad-353<sup>™</sup>, vPad-623<sup>™</sup>, vPad-AS<sup>™</sup>, vPad-A3<sup>™</sup>, vPad-A6<sup>™</sup>, vPad-STM<sup>™</sup>, vPad-Record Manager<sup>™</sup>, vPad-RM<sup>™</sup>, vPad-EQM<sup>™</sup>, vPad-Check<sup>™</sup>, vPad-Cal<sup>™</sup>, vPad-XPORT<sup>™</sup> and Datrend Docs<sup>™</sup> are trademarks of Datrend Systems Inc.

Android<sup>™</sup> is trademark of Google Inc.

## **Table of Contents**

| T/ | ABLE OF CONTENTS                                                                                                    | 111                     |
|----|----------------------------------------------------------------------------------------------------|-------------------------|
| 1  | OVERVIEW<br>1.1 MultiSequences<br>1.1.1 Description<br>1.1.2 Operation                                                                                                    | 1<br>1<br>2             |
| 2  | INSTALLATION                                                                                                    | 3                       |
| 3  | OPERATION3.13.1Startup3.2Main Menu3.3Settings Menu3.4Running a Safety Test3.4.1Test Description3.4.2Equipment Information3.4.3Test Connections3.4.4Test Sequence3.4.5Manual Safety Test3.4.6Creating a Test Record3.5MultiSequence Programming3.5.1Editor App3.5.2.1Blank Lines3.5.2.2Comments3.5.2.3Description Block3.5.2.4Connections Block3.5.2.5Test Blocks3.5.2.7Test Instructions3.5.2.7Test Instructions3.6Using the Android Keyboard4.7Record Manager App | 55890013405991222339024 |
| 4  | UPGRADES AND MAINTENANCE 48                                                                                                    | 5                       |

# Chapter

## 1 Overview

vPad-STM<sup>TM</sup> is a software application (App) which may be installed on vPad Safety Analyzers, including vPad-ES<sup>TM</sup>, vPad-353<sup>TM</sup>, vPad-ES 2<sup>TM</sup>, and vPad-Rugged 2<sup>TM</sup>. The vPad-STM App may be used in conjunction with multiple standards-specific Apps to create automated electrical safety tests of arbitrary complexity. Such tests may be required when evaluating electrical safety of medical devices in full conformance with IEC standards.

vPad-STM provides these benefits when combined with the test capabilities of Datrend's electrical safety testing Apps:

- perform IEC electrical safety tests of equipment providing a variety of medical functions, where each medical function may have a differing number of applied parts (patient leads) and protection class (Type B, BF or CF)
- perform tests which combine measurements from different IEC safety standards, for example, perform leakage testing per IEC60601 in combination with insulation resistance testing per IEC62353
- perform electrical safety tests in accordance with Edition 2 of IEC60601, instead of Edition 3 which is the default used by vPad-AS when the "limits per standard" setting is enabled.

#### **1.1 MultiSequences**

#### 1.1.1 Description

vPad-STM<sup>TM</sup> implements safety test automation through *MultiSequences*. A typical MultiSequence will be comprised of two or more AutoSequences, where each AutoSequence is specified by a list of measurements that is passed to vPad-AS<sup>TM</sup>, vPad-A3<sup>TM</sup> or vPad-A6<sup>TM</sup> for execution. In addition to the measurements, a MultiSequence may optionally include a description of the equipment and test setup which will be displayed to the user during the test.

As far as the software is concerned, there is no limit to the complexity or number of steps that a MultiSequence may have, although in practice the complexity of any test will be limited by the number of applied part connections that are provided by the vPad analyzer unit. These are terminals AP1 to AP4 which are suitable for independent Type CF leads such as ECG, and AP5 through AP10 which are shorted together and are thus suited to testing Type B and Type BF functional groups.

A MultiSequence is written in a descriptive language using a specific format. MultiSequences are contained in files having a ".stm" extension, which are plain text files that can be viewed or edited with any text editor. MultiSequence programming is covered in Section 3.5 of this manual.

#### 1.1.2 Operation

To perform an electrical safety test, the technician begins by selecting the required MultiSequence from a scrollable list. In the list, MultiSequences are typically named according to the test application, for example, by safety standard, the number of applied parts, and the protection class of the parts.

When a test is selected from the list, a detailed description is displayed which will enable the technician to confirm the test's suitability to the medical device under test. Following the description, the technician is prompted to input information about the equipment such as control number, make, model and so on. Instructions are then displayed which explain the electrical connections that must be made for the test. Lastly, the MultiSequence is executed by launching vPad-AS, vPad-A3 and/or vPad-A6 to perform the required measurements, as specified by the STM script.

After all steps of the script have been executed, a record of the test including inspections and measurements with pass/fail results will be saved in the vPad filing system. In order to create a Test Record, at minimum an equipment control number or other ID must be entered. Test Record files are named according to this entered ID or control number.

# Chapter

## 2 Installation

vPad-STM may already be installed on the vPad tablet, though the icon for the App  $\mathbf{STM}$  may not have been placed on the Home screen  $\mathbf{M}$ .

Go to the Apps menu by pressing the icon on the Home screen. If the vPad-STM icon is in the Apps menu, press and hold the icon for a few seconds. You will then be able drag and drop the icon onto the Home screen. In order to use the App it will need to be activated. When the App is started for the first time, the activation screen will be presented. Enter the activation code provided by your dealer to allow the App to run.

In the event that vPad-STM is not on the tablet, contact your dealer who will provide an installation package for the App via download.

The table below shows the relationship between electrical safety standards, corresponding vPad Apps which can test to those standards, and the safety analyzer models which are compatible with the corresponding Apps. In order to use vPad-STM, you must have at least one of the test automation Apps (vPad-AS, -A3 and/or -A6) shown below installed on the vPad tablet.

| <b>Testing Standard</b>        | Software Apps Required | Compatible Safey Analyzer Models                                                                                                    |
|--------------------------------|------------------------|----------------------------------------------------------------------------------------------------|
| AAMI-ES1<br>and/or<br>IEC60601 | vPad-ES and vPad-AS    | vPad-ES safety analyzer<br>vPad-353 safety analyzer<br>vPad-ES 2 safety analyzer<br>vPad-ES Rugged safety analyzer<br>vPad-Rugged 2 safety analyzer |
| IEC62353 Edition 1             | vPad-353 and vPad-A3   | vPad-353 safety analyzer<br>vPad-ES 2 safety analyzer<br>vPad-ES Rugged safety analyzer<br>vPad-Rugged 2 safety analyzer                            |
| IEC62353 Edition 2             | vPad-623 and vPad-A6   | vPad-ES 2 safety analyzer<br>vPad-Rugged 2 safety analyzer                                                                                          |

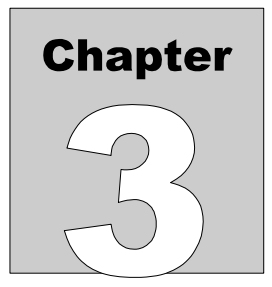

## **3** Operation

This chapter covers operation of the vPad-STM app and safety test execution.

#### 3.1 Startup

Press the vPad-STM icon STM to start the App. A splash screen will display the product name and the software version.

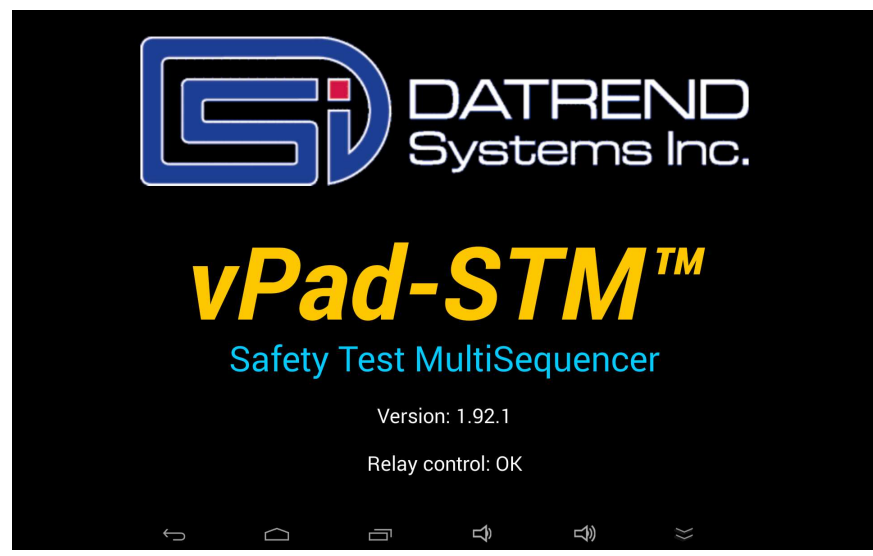

Figure 1 - vPad-STM startup screen.

As the splash screen is displayed, the app will "connect" to the Analyzer Base Unit of the vPad and cause it to perform a number of internal self-tests. The AC supply which powers the Analyzer Base Unit is also tested. Normally, all tests will complete successfully and the main menu of the App will then be displayed.

Faults in the Base Unit or the AC supply may be detected during the self-test, in which case an alarm message is displayed below the software version number. In the event of a Base Unit fault, the app will automatically exit to the Home screen. In the event of an AC supply fault, in addition to the alarm message the app will display an Alert Dialog, which you must then acknowledge by pressing "Continue" to accept the fault and continuing using the app, or "Exit" to close the app (see *Figure 2*). Refer to TABLE 3.1-1 for recommended actions in the event of a startup alarm message.

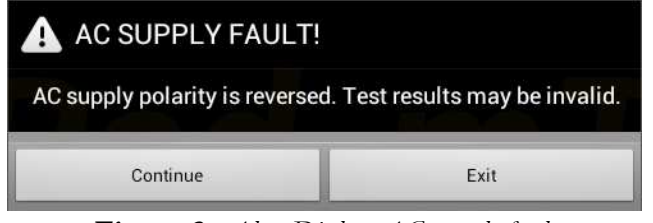

Figure 2 - Alert Dialog: AC supply fault.

| Alarm Message                                              | Cause                                                                                          | Actions                                                                                                    |
|------------------------------------------------------------|------------------------------------------------------------------------------------------------|----------------------------------------------------------------------------------------------------|
| USB COMM ALERT<br>(safety analyzer not<br>communicating)   | App is unable to send<br>messages to one or more<br>instrument systems<br>inside the Base Unit | <ul> <li>Check Base Unit has power</li> <li>Check Base-to-tablet USB connection</li> </ul>                                                       |
|                                                            |                                                                                                | <ul> <li>If AC power and USB cables are OK, press and hold RESET<br/>button on left side of Base Unit, then try restarting the app</li> </ul>    |
|                                                            |                                                                                                | <ul> <li>If error persists, contact Datrend Customer Service (see<br/>Chapter 4 for contact information)</li> </ul>                              |
| BLUETOOTH ALERT:<br>(safety analyzer not<br>communicating) | App is unable to send<br>messages to one or more<br>instrument systems                         | Check Base Unit has power                                                                                                    |
|                                                            |                                                                                                | Check Bluetooth is enabled on tablet                                                                                                    |
| inside the base Unit                                       |                                                                                                | <ul> <li>If AC power and Bluetooth status are OK, press and hold<br/>RESET button for 3 seconds, then press RETRY on error<br/>dialog</li> </ul> |
|                                                            |                                                                                                | <ul> <li>If error persists, contact Datrend Customer Service (see<br/>Chapter 4 for contact information)</li> </ul>                              |
| BLUETOOTH ALERT:<br>(Bluetooth not available)              | Another app is using the<br>Bluetooth connection to<br>Base Unit                               | <ul> <li>Quit other Datrend apps running on the tablet, then try restarting vPad-STM</li> </ul>                                                  |
|                                                            | AC outlet incorrectly                                                                          | Do not use vPad with incorrect or unsafe AC supply                                                                                               |
| (polarity reversed)                                        | WIEG                                                                                           | Connect Base Unit to a different outlet                                                                                                    |

#### TABLE 3.1-1: Startup Alarms and Corrective Actions

| AC SUPPLY FAULT<br>(ground disconnected) | AC outlet incorrectly<br>wired | <ul><li>Do not use vPad with incorrect or unsafe AC supply</li><li>Connect Base Unit to a different outlet</li></ul>                                                                                                    |
|------------------------------------------|--------------------------------|----------------------------------------------------------------------------------------------------|
| AC SUPPLY FAULT<br>(ground disconnected) | Isolated power system          | <ul> <li>Do not perform leakage testing as results will be invalid</li> <li>Optionally, vPad may be used to perform tests other than leakage (e.g., voltage, resistance or ECG simulator tests)</li> <li>If possible, change to grounded power outlet</li> </ul> |
| RMS zero calibration failure             | Unable to zero voltmeter       | <ul> <li>Press RESET button on left side of Base Unit for 3 seconds, then try restarting app</li> <li>If problem persists, contact Datrend Customer Service (see Chapter 4 for contact information)</li> </ul>                                                   |

#### 3.2 Main Menu

Following a successful start-up, vPad-STM will display the main menu of the App:

|                                        | vPad-S7       | <b>M</b> <sup>TM</sup> Ver: 1.92. | 1  |    |   |
|----------------------------------------|---------------|-----------------------------------|----|----|---|
|                                        | Select Mul    | tiSequen                          | се |    |   |
| Mode: • Run Edit                       |               |                                   |    |    | • |
| IEC601+353, Class I, 3xCF (1-6)xB IR   |               |                                   |    |    |   |
| IEC601+353, Class I, 3xCF (1-6)xBF IR  |               |                                   |    |    |   |
| IEC601+353, Class I, 4xCF (1-6)xBF IR  |               |                                   |    |    |   |
| IEC601+353, Class II, 3xCF (1-6)xBF IR |               |                                   |    |    |   |
| IEC60601, Class I, 1xBF (1-6)xB        |               |                                   |    |    |   |
| IEC60601, Class I, 2xBF (1-6)xB        |               |                                   |    |    |   |
| IEC60601, Class I, 3xBF (1-6)xB        |               |                                   |    |    |   |
| IEC60601, Class I, 3xCF (1-6)xB        |               |                                   |    |    |   |
| IEC60601, Class I, 3xCF (1-6)xBF       |               |                                   |    |    |   |
| IEC60601, Class I, 3xCF 1xB (1-6)xBF   |               |                                   |    |    |   |
|                                        | Safety Test M | lultiSequence                     | er |    |   |
|                                        |               | Ŝ                                 | L) | }} |   |

Figure 3 - Main menu of vPad-STM.

Some example MultiSequences are supplied with the App and will appear in the scrollable list as shown above. To scroll the window, press and drag on the *center of the list* (not the scrollbar at right) until the desired test is found. To start a safety test, tap anywhere along the desired row to select it.

On startup, the App defaults to **'Run'** mode as indicated by the radio buttons above the list. **'Edit'** mode may be selected by tapping the corresponding radio button. This mode is explained in Section 3.5.

| To return to the Android Home screen, press the           | icon on the navigation bar. Note this will        |
|-----------------------------------------------------------|---------------------------------------------------|
| only pause the App temporarily and will not actually term | ninate or close vPad-STM. To fully close the App, |
| press the Android "BACK" navigation button                | when viewing the main menu.                       |

#### 3.3 Settings Menu

The Settings button on the main menu shows the available user settings.

|                                     | vPad-ST              | ™ Ver: 1.92.1 |          |    |   |
|-------------------------------------|----------------------|---------------|----------|----|---|
|                                     |                      |               |          |    |   |
|                                     |                      |               |          |    | 0 |
| IEC601+353, Class I, 3xCF (1-6)xB I | R                    |               |          |    |   |
| IEC601+353, Class I, 3xCF (1-6)xBF  | Sett                 | ings          |          |    |   |
| IEC601+353, Class I, 4xCF (1-6)xBF  | IEC62353 Safety Test |               |          |    |   |
| IEC601+353, Class II, 3xCF (1-6)xB  | Per Edition 1        |               |          |    |   |
| IEC60601, Class I, 1xBF (1-6)xB     | • Per Edition 2      |               |          |    |   |
| IEC60601, Class I, 2xBF (1-6)xB     |                      |               |          |    |   |
| IEC60601, Class I, 3xBF (1-6)xB     | Cancel               | Save and Exit | t        |    |   |
| IEC60601, Class I, 3xCF (1-6)xB     |                      |               |          |    |   |
| IEC60601, Class I, 3xCF (1-6)xBF    |                      |               |          |    |   |
| IEC60601, Class I, 3xCF 1xB (1-6)xE | ĴF                   |               |          |    |   |
| Safety Test MultiSequencer          |                      |               |          |    |   |
| $\leftarrow$                        |                      | Ŷ             | <b>L</b> | >> |   |

Figure 4 - vPad-STM settings menu.

When a MultiSequence test includes a IEC62353 safety test, vPad-STM uses the above setting to determine the App to be launched:

| IEC62353      | Automated Safety Test App | Manual Safety Test App |
|---------------|---------------------------|------------------------|
| Per Edition 1 | vPad-A3                   | vPad-353               |
| Per Edition 2 | vPad-A6                   | vPad-623               |

The IEC62353 Safety Test setting should typically be chosen based on the Apps which have been installed and activated. If an App required for the MultiSequence is not installed, vPad-STM will display an error message as shown in Figure 12 on page 14, or Figure 20 pn page 20.

#### **3.4 Running a Safety Test**

#### 3.4.1 Test Description

When a test is selected from the main menu, the first screen shown will present a detailed description of the test:

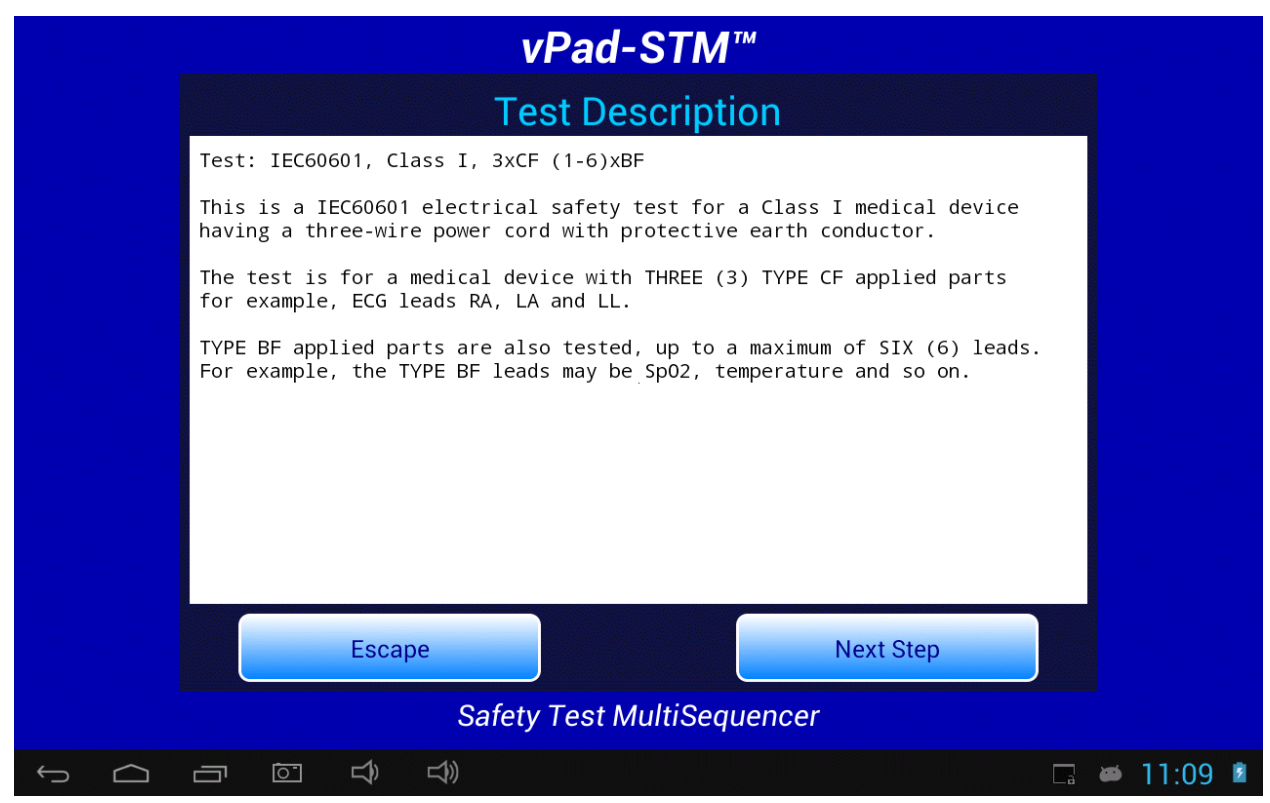

Figure 5 - Test Description menu.

Review the description. If the safety test is applicable to the medical device under evaluation, press **'Next Step'** to continue with the test. Otherwise, press **'Escape'** to return to the main menu and choose and different test.

A test description is optional and will not be shown if the selected MultiSequence program does not include a **Description** block. For more information on MultiSequence programming, refer to Section 3.5.2.

#### 3.4.2 Equipment Information

| After the test description | ntion the next | screen will be | for entering | information | about the | equinment. |
|----------------------------|----------------|----------------|--------------|-------------|-----------|------------|
| multi une icoi desemp      | Juon, the next | sereen win be  | for entering | miomation   | about the | equipment. |

|            | vPad-                            | STM™                               |             |
|------------|----------------------------------|------------------------------------|-------------|
|            | Equipment<br>Test: IEC60601, Cla | Information<br>ss I, 3xCF (1-6)xBF |             |
| Cor        | ntrol Number:                    | Serial Number:                     |             |
| and<br>Des | scription:                       | Location:                          |             |
| Mai        | nufacturer:                      | Facility:<br>St. Joseph's Hosital  |             |
| Mo         | del:                             | Technician ID:<br>MEM              |             |
|            | Escape                           | ear Next Step                      |             |
|            | Safety Test M                    | ultiSequencer                      |             |
|            |                                  |                                    | 🗔 🛎 11:10 💈 |

Figure 6 - Equipment Information menu.

Tap on a text field to display the Android keyboard and enter information. If an external keyboard is connected to the tablet, the Android keyboard is not displayed and data entry is then accepted from the external input device. A barcode scanner can also be used for data entry. Refer to Section 3.6 for detailed instructions on using the Android keyboard.

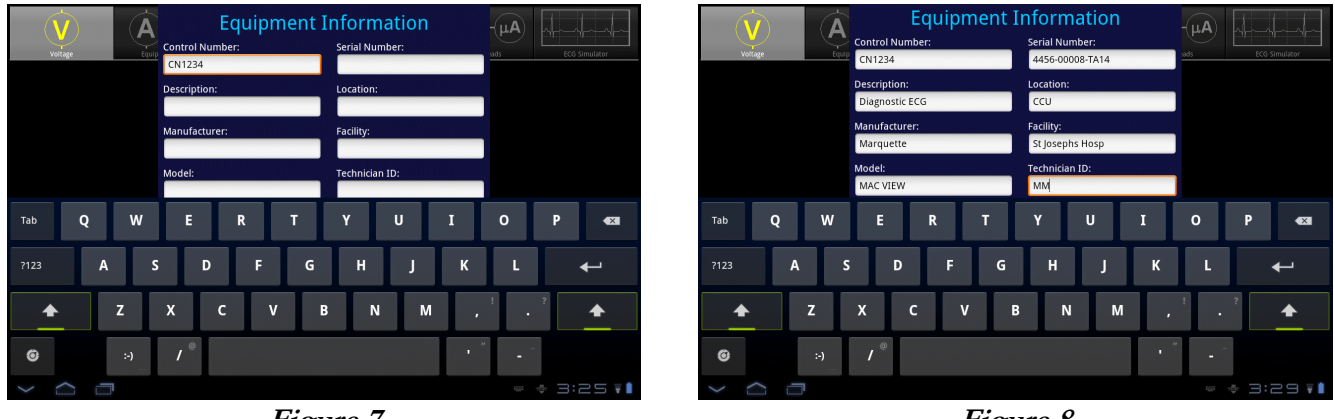

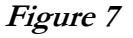

Figure 8

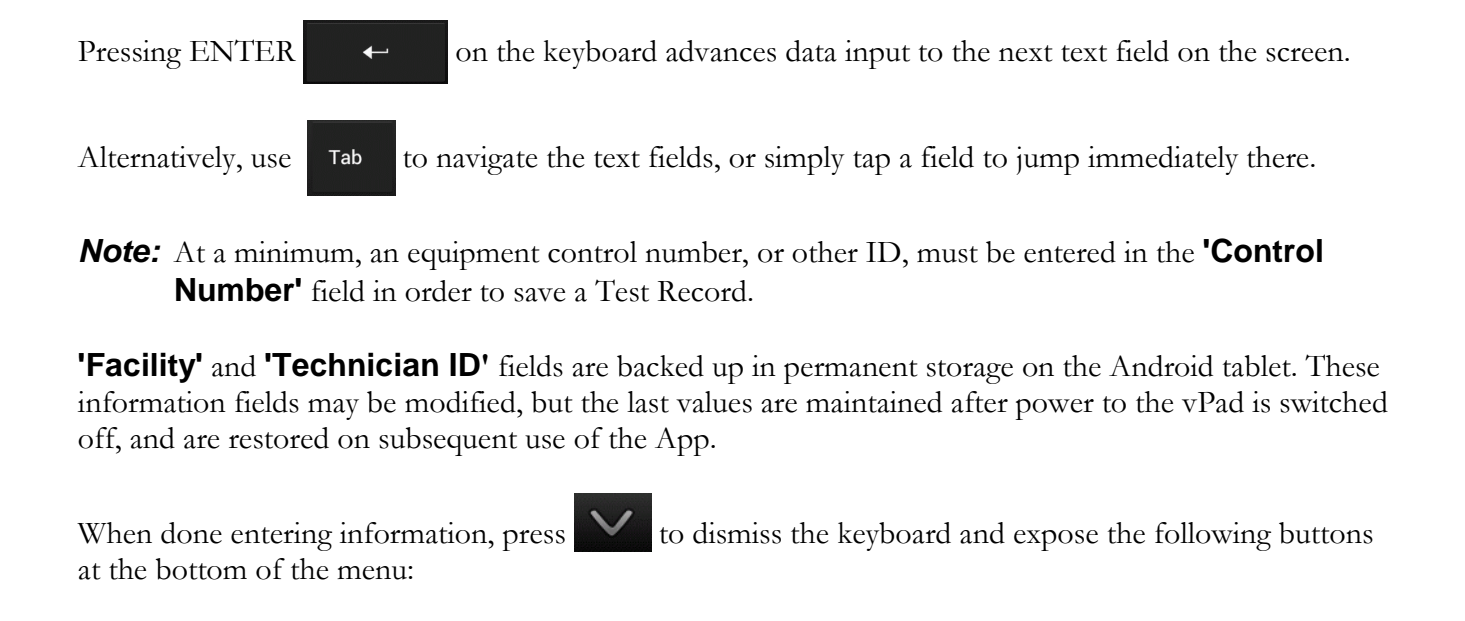

| Escape    | Cancel the safety test and return to the main menu. No test results are saved. |
|-----------|--------------------------------------------------------------------------------|
| Clear     | Clear all fields on the menu, except for Facility and Technician ID.           |
| Next Step | Press to proceed with the next step of the test sequence.                      |

#### 3.4.3 Test Connections

After equipment information has been entered, the next screen will present instructions for connecting the device under test to the vPad safety analyzer:

|       | vPad-STM™                                                                                                    |                |      |
|-------|----------------------------------------------------------------------------------------------------|----------------|------|
|       | Test Connections                                                                                                    |                |      |
| 1.    | Connect the power cord of the medical device to the vPad test receptacle.                                                   |                |      |
| 2.    | Connect the chassis of the device to the EXT(+) and SRC(+)<br>inputs of the vPad, using vPad Kelvin Cable 3140-475.         |                |      |
| 3.    | Connect the Type CF leads to vPad terminals AP1, AP2, and AP3.                                                              |                |      |
| 4.    | Connect Type BF leads to vPad terminals AP5, AP6, AP10 as required (up to six Type BF leads may be connected for the test). |                |      |
| 5.    | Press "Next Step" when ready to test.                                                                                       |                |      |
|       |                                                                                                    |                |      |
|       |                                                                                                    |                |      |
|       |                                                                                                    |                |      |
|       | Escape Next Step                                                                                                    |                |      |
|       | Safety Test MultiSequencer                                                                                                  |                |      |
| ý Ó ē |                                                                                                    | <b>i 🛎 1</b> : | 11 🖻 |

Figure 9 - Test Connections menu.

Make the required connections then press 'Next Step' to initiate the electrical safety measurements. If you press 'Escape', you will be asked to confirm the abort before you are returned to the main menu:

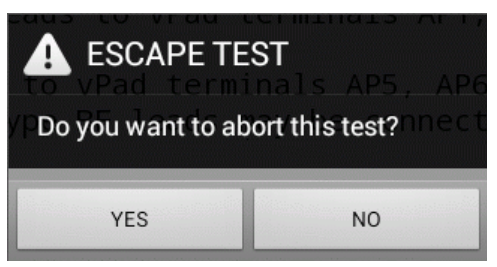

Figure 10 - Abort test confirmation.

Test connections are optional and will not be shown if the selected MultiSequence program does not include a **Connections** block. For more information on MultiSequence programming, refer to Section 3.5.2.

#### 3.4.4 Test Sequence

As each step of the STM script is executed, vPad-STM launches either the vPad-AS App, the vPad-A3 App, or the vPad-A6 App to perform the electrical safety measurements. vPad-STM passes the **Test** specifications defined in the STM script to the appropriate App, which then runs the AutoSequence.

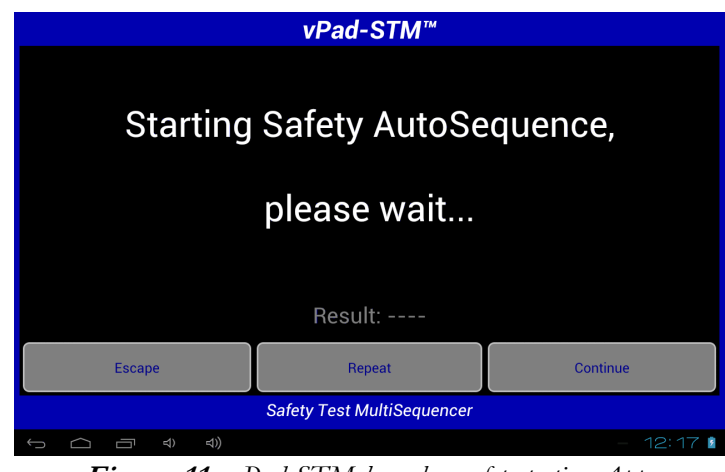

Figure 11 - vPad-STM launches safety testing App.

If the targeted App is not installed on the tablet, then the following error message is shown.

|                                                                | vPad-STM <sup>™</sup> ver: 1.92.1 |       |  |  |  |
|----------------------------------------------------------------|-----------------------------------|-------|--|--|--|
| Safety testing app not installed.<br>Press "Continue" to skip. |                                   |       |  |  |  |
|                                                                | Result:                           |       |  |  |  |
| Escape Repeat Continue                                         |                                   |       |  |  |  |
| Safety Test MultiSequencer                                     |                                   |       |  |  |  |
| ¢ Ó                                                            |                                   | $\gg$ |  |  |  |

Figure 12 - vPad safety testing App is not installed.

In the above situation, you may press **'Continue'** to skip the current step and proceed to the next step of the MultiSequence. In this case, "test skipped" status will be saved to the Test Record. Alternatively, you may press **'Escape'** to abort the MultiSequence in progress and discard results which have been saved up to this point.

When successfully launched, the vPad-AS, vPad-A3 and vPad-A6 Apps each provide an **'Enable Edits'** checkbox on their respective main menus. If this box is checked, the AutoSequence Editor of the App will be shown when the App is launched by vPad-STM. In this case, review the test settings and make changes if necessary, then press **'Run Test'** to begin the AutoSequence.

|              |                                  | vPad-AS™                                                         |           |
|--------------|----------------------------------|------------------------------------------------------------------|-----------|
|              | Auto                             | Sequence Editor                                                  |           |
|              | Fil                              | AutoSequence 999<br>ename: vpad_as_999.asq                       |           |
|              |                                  | Test Information                                                 |           |
| Title:       | vPad-STM test sequence           |                                                                  |           |
| Description: | vPad-STM test sequence           |                                                                  |           |
|              |                                  | Procedure                                                        |           |
|              | Perform an equipment inspection: | Inspection File:<br>default_inspection.ins<br>Instructions File: | Edit      |
|              | Show test setun instructions:    | default instructions.txt                                         | Edit      |
|              | Escape Save As Ne                | w Save                                                           | Run Test  |
|              | Automated Electrical Sat         | ety Analyzer for AAMI-ES1 and                                    | IEC60601  |
| ý C          |                                  |                                                                  | 🗔 🛎 11:10 |

Figure 13 - Review test settings with AutoSequence Editor.

**Note:** As shown in the figure above, AutoSequence #999 is used by vPad-STM to convey the **Test** specifications to vPad-AS, vPad-A3 or vPad-A6. It is a temporary AutoSequence which is deleted after the safety test has been completed. AutoSequence #999 is reserved for use by vPad-STM and will not conflict with the other AutoSequences used or created by vPad-AS, -A3 and -A6.

While it is possible to modify sequence #999, it is not recommended, as it negates the advantage of using pre-defined, well considered multisequences. The exception might be the Inspection and Instruction files, which may be generically defined as the 'default\_....', but could benefit by changing to a more specific file during the test.

The 'Show Results' checkbox is disregarded since the results will be displayed by vPad-STM as part of its function. This aspect of vPad-STM cannot be modified.

If the **'Enable Edits'** checkbox of vPad-AS, vPad-A3 or vPad-A6 has not been checked, the AutoSequence Editor will be skipped and the test will begin with the first enabled inspection or safety measurement of the AutoSequence.

If the AutoSequence includes an equipment inspection, the Inspection menu will be shown next. Select an inspection task using the **'Next Task'** or **'Previous Task'** button, perform the specified inspection and select **'Done'**. If the inspection result is acceptable, press **'OK'**. For each task, comments or data may be optionally recorded by tapping the **'Comments'** field, which will then display the Android keyboard. Power to the equipment may be switched ON or OFF via the **'Receptacle'** button. Pressing the **'Run Safety Test'** button (which is initially a **'Skip Inspection'** button until an inspection result is saved) will initiate the electrical safety measurements of the AutoSequence. The **'Escape'** button may be pressed at this step or a subsequent step to abort the AutoSequence in progress.

| vPad-AS™          |                   |                  |                                                                                                    |                 |
|-------------------|-------------------|------------------|----------------------------------------------------------------------------------------------------|-----------------|
|                   |                   |                  |                                                                                                    |                 |
|                   |                   |                  |                                                                                                    |                 |
|                   | Patient           | Monitor Ins      | pection                                                                                                    |                 |
| Task 1: Inspect   | chassis/hou       | sing             | <ul> <li>Image: A set of the set of the</li></ul> | Done 🗹 ок       |
| Escape            | Receptacle OFF    | Previous Task    | Next Task                                                                                                    | Run Safety Test |
| Task 1 - Comments | :                 |                  |                                                                                                    |                 |
|                   |                   |                  |                                                                                                    |                 |
|                   |                   |                  |                                                                                                    |                 |
|                   |                   |                  |                                                                                                    |                 |
| Automat           | ed Electrical Saf | ety Analyzer for | AAMI-ES1 and I                                                                                                    | EC60601         |
| ⊕ □ □             | <b>↓</b> ))       |                  |                                                                                                    | - 12:3          |
|                   | <b>T</b> ' 11     | D (              |                                                                                                    |                 |

Figure 14 - Perform equipment inspection.

**Note:** Example MultiSequences installed with the vPad-STM App do not have equipment inspections enabled by default. Inspections may be enabled through MultiSequence programming as described in Section 3.5.

Following the optional inspection, the AutoSequence will proceed automatically through a number of electrical safety measurements. Each measurement is compared to a limit which is defined in the AutoSequence setup.

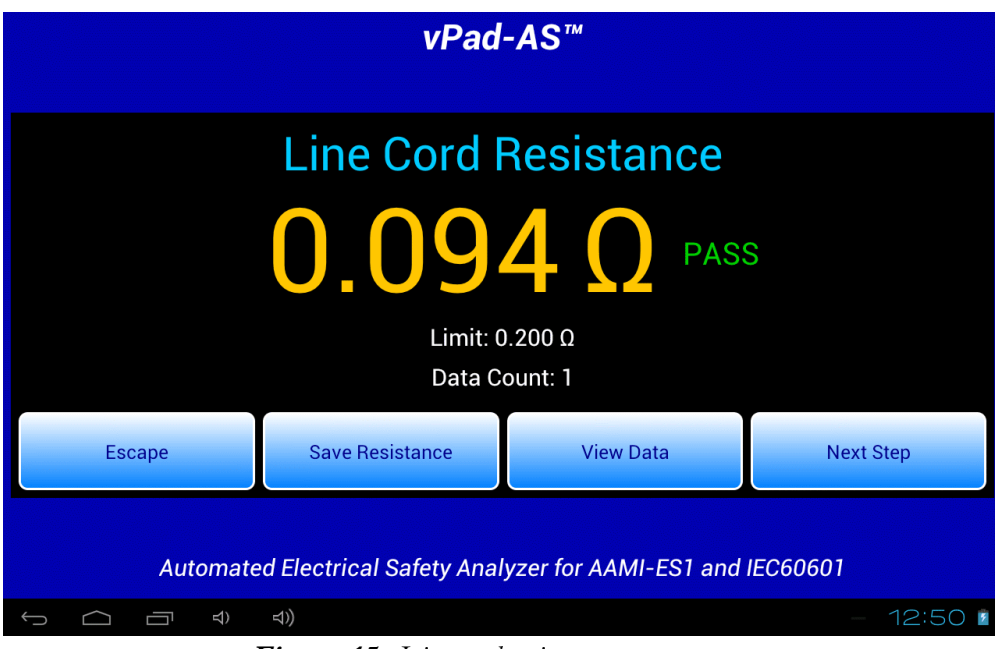

Figure 15 - Line cord resistance measurement.

The AutoSequence may stop at certain steps and you may be required to respond to prompts or alarms displayed by the safety testing App. If necessary, refer to MN-079 (6100-045) *vPad-AS Operators Manual*, MN-080 (6100-046) *vPad-A3 Operators Manual* or MN-124 (6100-098) *vPad-A6 Operators Manual* for further information on electrical safety testing and use of these Apps.

Note these operator manuals are provided on the Android tablet, and may be viewed with the **Datrend Docs App** which is on the Home screen.

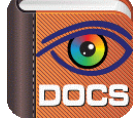

After all measurements of the AutoSequence have been completed, you are presented with a menu for saving the acquired results in the Test Record. The result of the AutoSequence test is shown as "PASS" or "FAIL"; if the result is a "PASS" and you wish to change it to a "FAIL" you may do so by pressing the radio button. If the result is a "FAIL", you cannot modify the overall result.

| Save Safety Test                                                            |  |  |  |  |
|-----------------------------------------------------------------------------|--|--|--|--|
| File name: vpad_as_data.tmp<br>Save to: /mnt/sdcard/Datrend/vPad-ES/Records |  |  |  |  |
| Overall test result:                                                        |  |  |  |  |
| • PASS FAIL                                                                 |  |  |  |  |
| Save Safety Test                                                            |  |  |  |  |
| Final comments:                                                             |  |  |  |  |
|                                                                             |  |  |  |  |

Figure 16 - Save AutoSequence test results.

If desired, enter concluding comments about the safety test by tapping the **'Final comments'** box, which will display the Android keyboard. When ready to exit the safety testing App and return to vPad-STM, press the **'Save Safety Test'** button.

After the safety testing App is closed, measurement values and the result obtained by the AutoSequence are then displayed by vPad-STM. Results are displayed in a scrollable view; to see all values, move the view by press-and-drag gesture.

|                                                                                                    | vPad-STM™                                                                                                    |             |  |  |  |  |
|----------------------------------------------------------------------------------------------------|----------------------------------------------------------------------------------------------------|-------------|--|--|--|--|
| TEST STEP #1                                                                                                    |                                                                                                    |             |  |  |  |  |
| Elec. Safety Standard: IEC60601<br>Ground Resistance Limit: Maximum 0.200 ohms<br>Chassis Leakage Limits: Maximum 100 μA NC; 500 μA SFC<br>Ground Leakage Limits: Maximum 5000 μA NC;10000 μA SFC<br>Lead Leakage Limit (CF): Maximum 10 μA NC; 50 μA SFC |                                                                                                    |             |  |  |  |  |
| Line Cord Resistance<br>Line Voltage L1-L2:<br>Line Voltage L1-GND:<br>Line Voltage L2-GND:<br>EUT power switch "ON<br>Ground Leakage (POL<br>Chassis Leakage (POL<br>Lead-GND RA/AP1 (POL<br>Lead-GND RA/AP2 (POL                                        | Line Cord Resistance: 0.092 ohm - PASS<br>Line Voltage L1-L2: 119.4 V<br>Line Voltage L2-GND: 121.5 V<br>Line Voltage L2-GND: 2.7 V<br>EUT power switch "ON"<br>Ground Leakage (POL-R;NEU-0;GND-0): 127.6 µA - PASS<br>Chassis Leakage (POL-R;NEU-0;GND-N): 13.4 µA - PASS<br>Lead-GND LA/AP1 (POL-R;NEU-0;GND-N): 7.7 µA - PASS<br>Lead-GND RA/AP2 (POL-R;NEU-0;GND-N): 7.7 µA - PASS |             |  |  |  |  |
|                                                                                                    | Result: PASS                                                                                                    |             |  |  |  |  |
| Escape                                                                                                    | Continue                                                                                                    |             |  |  |  |  |
|                                                                                                    | Safety Test MultiSequencer                                                                                                    |             |  |  |  |  |
|                                                                                                    | \$)<br>(\$)                                                                                                    | 🗔 🛎 11:17 💈 |  |  |  |  |

Figure 17 - AutoSequence results displayed by vPad-STM.

While an AutoSequence is running, you may press the **'Escape'** button to interrupt or abort. The safety testing App (vPad-AS, vPad-A3, or vPad-A6) will close and execution will return to vPad-STM.

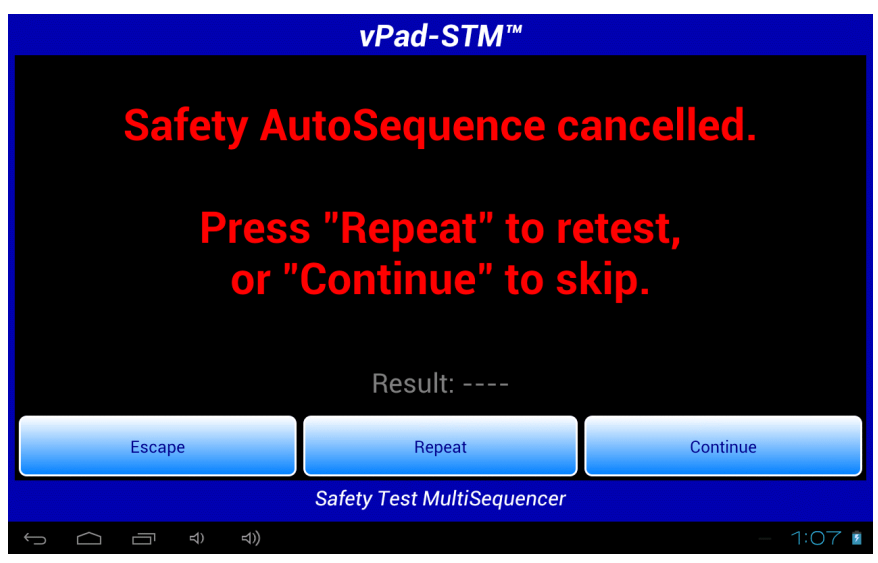

Figure 18 - AutoSequence aborted while in-progress.

If you interrupt an AutoSequence in progress, you can restart the AutoSequence by pressing the **'Repeat'** button, or you can press **'Continue'** to skip to the next step of the MultiSequence without completing the current AutoSequence. In this case, "test skipped" status will be saved to the Test Record. To abort the MultiSequence entirely and discard all results, press **'Escape'** on the screen of *Figure 18*.

#### 3.4.5 Manual Safety Test

MultiSequences can include manual safety tests which are performed with one or more of these Apps: vPad-ES for AAMI-ES1 or IEC60601 tests; and/or vPad-353 or vPad-623 for IEC62352 tests. Manual tests provide flexibility and enable users to perform certain electrical measurements which are not easily automated, however, manual tests may require additional instructions to be displayed to the user. For details on how to add such instructions to a MultiSequence program, refer to Section 3.5.2.7.

Manual testing Apps are launched by vPad-STM in a similar way to automated testing Apps.

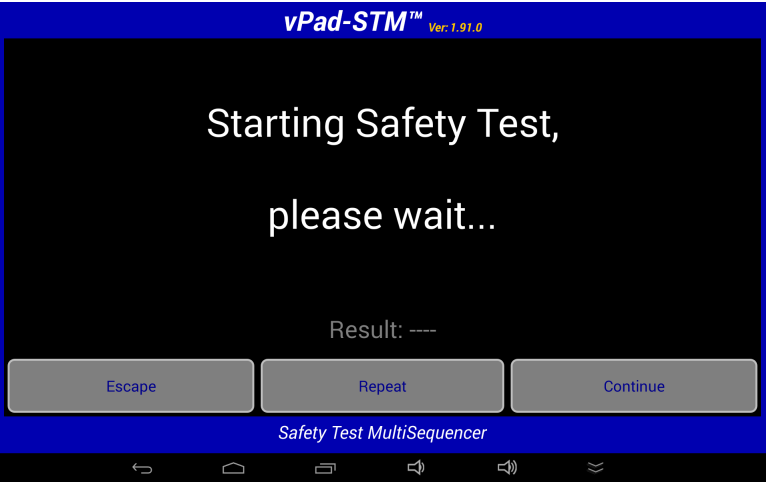

Figure 19 - vPad-STM launches App for manual safety testing.

If the targeted App is not installed on the tablet, then the following error message is shown.

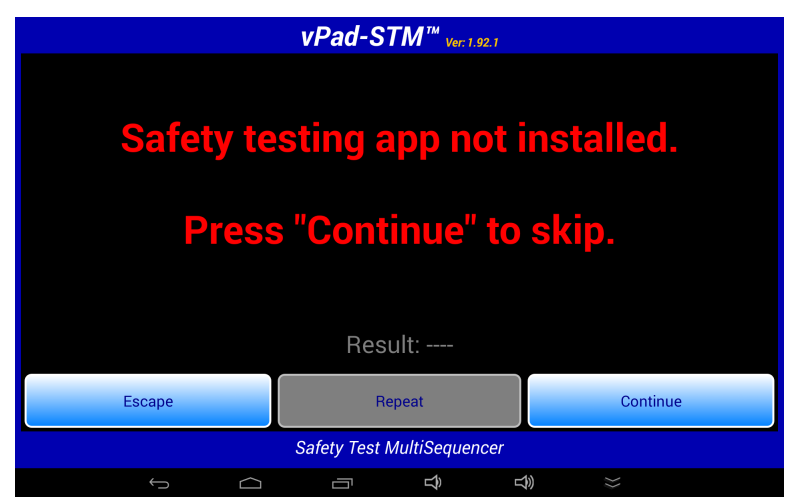

Figure 20 - vPad safety testing App is not installed.

In the above situation, you may press **'Continue'** to skip the current step and proceed to the next step of the MultiSequence. In this case, "test skipped" status will be saved to the Test Record. Alternatively, you may press **'Escape'** to abort the MultiSequence in progress and discard results which have been saved up to this point.

To perform a manual test, vPad-STM passes the measurement type (voltage; resistance; or leakage) as defined in the Multisequence to the safety testing App. When testing leakage currents with vPad-ES, configuration of the measuring device (AAMI; IEC; AC; DC) may be selected via the **'Settings'** button on the leakage menu.

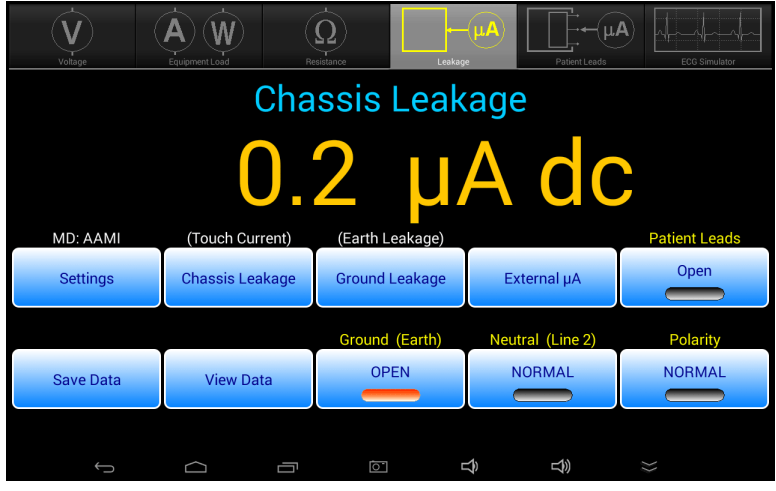

Figure 21 - Select safety test measurement.

Perform the required measurements and save each result with the 'Save Data' button.

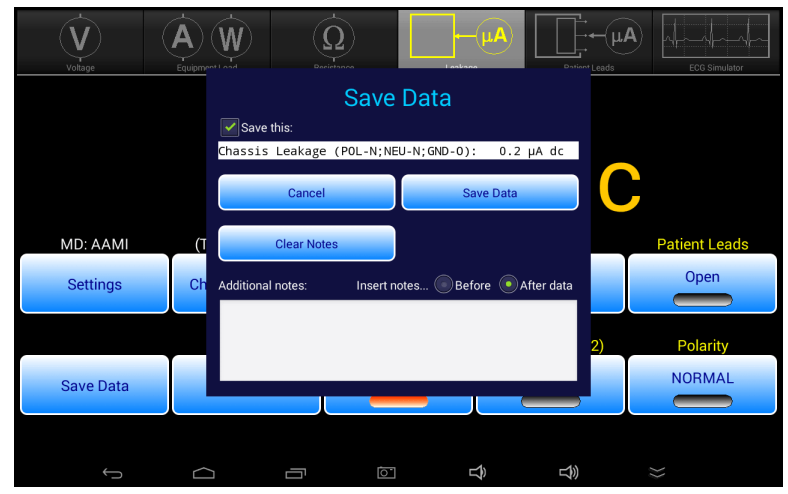

Figure 22 - Save measurement result to memory.

When all required measurements have been stored, press the '**View Data**' button to recall the recorded values, then press the '**Save Data**' button to prepare the results for return to vPad-STM.

| V                    |          | Ŵ)                                                  |                                                     | $\tilde{\mathbf{D}}$                                                  |                                                                       | ←(µA                                      | )                                         | T                          | ⊷(μ <b>/</b> |                       |
|----------------------|----------|-----------------------------------------------------|-----------------------------------------------------|-----------------------------------------------------------------------|-----------------------------------------------------------------------|-------------------------------------------|-------------------------------------------|----------------------------|--------------|-----------------------|
| Voltage              | Equipm   | Chassis<br>Chassis<br>Chassis<br>Chassis<br>Chassis | Leakage<br>Leakage<br>Leakage<br>Leakage<br>Leakage | View<br>(POL-N;NE<br>(POL-N;NE<br>(POL-R;NE<br>(POL-R;NE<br>(POL-R;NE | Data<br>U-N; GND-<br>U-N; GND-<br>U-0; GND-<br>U-N; GND-<br>U-N; GND- | N): 0<br>0): 0<br>N): 0<br>N): 0<br>0): 0 | .2 μΑ<br>.2 μΑ<br>.2 μΑ<br>.2 μΑ<br>.2 μΑ | dc<br>dc<br>dc<br>dc<br>dc | Leads        | ECG Simulator         |
| MD: AAMI<br>Settings | (T<br>Ch | Chassis                                             | Leaкage                                             | (POL-R;NE                                                             | U-U; GND-                                                             | N): U                                     | .2 μΑ                                     | αc                         |              | Patient Leads<br>Open |
|                      |          |                                                     | Clear Las                                           | t                                                                     |                                                                       | Clear A                                   |                                           |                            | 2)           | Polarity              |
| Save Data            |          |                                                     | Exit                                                |                                                                       |                                                                       | Save Te                                   | st                                        |                            |              | REVERSE               |
| ţ                    |          |                                                     |                                                     |                                                                       |                                                                       | Ŷ                                         |                                           | Ŷ                          |              | }>                    |

Figure 23 - View recorded measurement results.

On the **'Save Safety Test'** dialog, select either "PASS" or "FAIL" for the overall result with the corresponding radiobutton, then press **'Save Test'** to quit the manual test and return the data to vPad-STM. Note that "PASS" is the default result on entry to the **'Save Safety Test'** dialog; "FAIL" must be chosen by the user manually, when desired.

| V         | A W<br>Equipment Load               | Resistance                                                                               | Leakage   | Patient Leads      | ECG Simulator |
|-----------|-------------------------------------|------------------------------------------------------------------------------------------|-----------|--------------------|---------------|
|           | File na<br>Save t<br>Overal<br>● P/ | Save Sa<br>ame: vpad_es_data.tmp<br>o: /mnt/internal_sd/D<br>Il test result:<br>ASS FAIL | fety Test | s <mark>3</mark> C | ,             |
| MD: AAMI  | (Tou                                |                                                                                          |           |                    | Patient Leads |
| Settings  | Chas Final of                       | comments:                                                                                | Save lest | μΑ                 | Open          |
|           |                                     |                                                                                          |           | ne 2)              | Polarity      |
| Save Data | View Da                             |                                                                                          |           |                    | REVERSE       |
| Ļ         |                                     |                                                                                          |           | り<br>し             | *             |

Figure 24 - Select pass/fail and return to vPad-STM.

After the manual testing App has been closed, the recorded measurement values and the overall result as selected by the user are displayed by vPad-STM. Results are displayed in a scrollable view; to see all values, move the view by press-and-drag gesture. Press '**Next Step**' when ready to proceed to the next step of the MultiSequence.

|                                                                                                    | vPad-STM <sup>™</sup> ver: 1.91.0                                                                                                    |          |  |  |  |
|----------------------------------------------------------------------------------------------------|----------------------------------------------------------------------------------------------------|----------|--|--|--|
| TEST STEP #2<br>Safety Standard: AAM                                                                                                    | I                                                                                                    |          |  |  |  |
| Chassis Leakage (POL<br>Chassis Leakage (POL<br>Chassis Leakage (POL<br>Chassis Leakage (POL<br>Chassis Leakage (POL<br>Chassis Leakage (POL | -N;NEU-N;GND-N): 0.2 μA dc<br>-N;NEU-N;GND-0): 0.2 μA dc<br>-N;NEU-0;GND-N): 0.2 μA dc<br>-R;NEU-N;GND-N): 0.2 μA dc<br>-R;NEU-N;GND-N): 0.2 μA dc<br>-R;NEU-N;GND-N): 0.2 μA dc<br>-R;NEU-O;GND-N): 0.2 μA dc |          |  |  |  |
|                                                                                                    | Result: PASS                                                                                                    |          |  |  |  |
| Escape                                                                                                    | Repeat                                                                                                    | Continue |  |  |  |
| Safety Test MultiSequencer                                                                                                    |                                                                                                    |          |  |  |  |
|                                                                                                    | Ŷ D                                                                                                    |          |  |  |  |

Figure 25 - Results of manual safety test.

If you wish to repeat the manual tests that have just been completed, press the **'Repeat'** button. Alternatively, to proceed to the next step of the MultiSequence, press **'Continue'**.

While a manual test is running, you may press the Android **'Back'** button to interrupt or abort. The safety testing App in use (vPad-ES, vPad-353, or vPad-623) will close and execution will then return to vPad-STM.

| vPad-STM <sup>™</sup> <sub>Ver:1,91,0</sub> |                                     |                 |  |  |
|---------------------------------------------|-------------------------------------|-----------------|--|--|
| Safety Test cancelled.                      |                                     |                 |  |  |
| Press<br>or "                               | s "Repeat" to re<br>Continue" to sl | etest,<br>kip.  |  |  |
|                                             | Result:                             |                 |  |  |
| Escape Repeat Continue                      |                                     |                 |  |  |
| Safety Test MultiSequencer                  |                                     |                 |  |  |
| Û Û                                         |                                     | $\gg$ $\approx$ |  |  |

Figure 26 - Manual tests aborted while in-progress.

If you interrupt manual tests in progress, you can restart the test by pressing the **'Repeat'** button, or you can press **'Continue'** to skip to the next step of the MultiSequence without completing the current step. In this case, "test skipped" status will be saved to the Test Record. To abort the MultiSequence entirely and discard all results, press **'Escape'** on the screen of *Figure 26*.

If necessary, refer to MN-074 (6100-040) *vPad-ES Operators Manual*, MN-041 (6100-041) *vPad-353 Operators Manual* or MN-123 (6100-099) *vPad-623 Operators Manual* for further information on manual safety testing and use of these Apps. Note these operator manuals are provided on the Android tablet, and may be viewed with the Datrend Docs App which is on the Home screen.

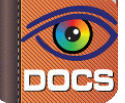

#### 3.4.6 Creating a Test Record

On completion of the MultiSequence, the **'View Data'** menu is then shown. This menu is always shown regardless of test settings and displays a compilation of inspections and measurements as acquired by the constituent AutoSequences and manual tests. Results are shown in a scrollable view; to see all values, move the view by press-and-drag gesture. Press **'Next Step'** when ready to proceed to the **'Create Test Record'** menu.

| vPad-STM <sup>™</sup>                                                                                                    |             |  |  |  |  |
|----------------------------------------------------------------------------------------------------|-------------|--|--|--|--|
| View Data                                                                                                    |             |  |  |  |  |
| TEST STEP #1                                                                                                    |             |  |  |  |  |
| Elec. Safety Standard: IEC60601<br>Ground Resistance Limit: Maximum 0.200 ohms<br>Chassis Leakage Limits: Maximum 100 μA NC; 500 μA SFC<br>Ground Leakage Limits: Maximum 5000 μA NC;10000 μA SFC<br>Lead Leakage Limit (CF): Maximum 10 μA NC; 50 μA SFC                                                                                                    |             |  |  |  |  |
| Line Cord Resistance: 0.092 ohm - PASS<br>Line Voltage L1-L2: 119.4 V<br>Line Voltage L1-GND: 121.5 V<br>Line Voltage L2-GND: 2.7 V<br>EUT power switch "ON"<br>Ground Leakage (POL-R;NEU-0;GND-0): 127.6 $\mu$ A - PASS<br>Chassis Leakage (POL-R;NEU-0;GND-N): 13.4 $\mu$ A - PASS<br>Lead-GND LA/AP1 (POL-R;NEU-0;GND-N): 7.7 $\mu$ A - PASS<br>Lead-GND RA/AP2 (POL-R;NEU-0;GND-N): 7.7 $\mu$ A - PASS<br>Lead-GND LL/AP1 (POL-R;NEU-0;GND-N): 7.7 $\mu$ A - PASS<br>Lead-GND LL/AP1 (POL-R;NEU-0;GND-N): 7.1 $\mu$ A - PASS<br>Lead-Ld LA/AP1 (POL-R;NEU-0;GND-N): 7.1 $\mu$ A - PASS<br>Lead-Ld LA/AP1 (POL-R;NEU-0;GND-N): 7.5 $\mu$ A - PASS |             |  |  |  |  |
| Escape Next Step                                                                                                    |             |  |  |  |  |
| Safety Test MultiSequencer                                                                                                    |             |  |  |  |  |
|                                                                                                    | 🖬 🛎 11:19 🖻 |  |  |  |  |

Figure 27 - Comprehensive view of results from all AutoSequences.

When all test results have been collected, the final step is to create a record of the test. Test reports are stored in text files which have a name beginning with the EUT Control ID. The remainder of the file name includes a date and time stamp. The general format of the file name is:

#### <control-id>\_<yyyymmdd>\_<hhmmss>\_<r>.txt

Where **<r>** can be a **F** for a failed test or **P** for a passed test. vPad-STM test records are saved to the "external storage" of the Android tablet, in the **Datrend/vPad-STM/Records** directory.

In the event a Control ID has not yet been entered, a reminder will be displayed, as shown in *Figure 28*. Pressing **'Continue'** will return to the Equipment Information screen, *Figure 6*. Otherwise, the **'Create Test Record'** screen, *Figure 29*, will be displayed.

| vPad-STM™                         |          |
|-----------------------------------|----------|
| <section-header></section-header> |          |
| 丸))                               | - 1:43 🛛 |

Figure 28 - Control ID Reminder Screen.

Once the EUT has been identified by Control Number, it is possible to complete the creation of the Test Record (*Figure 29*). The filename and destination are displayed at the top of the screen and are not user editable.

During the test, certain measurements may have been recorded as a **FAIL** result. If this is true, the **'Overall Test Result'** will activate the **FAIL** radio button. If there were no failures recorded during the test, the **PASS** radio button will be activated. It is possible to override a **PASS** since there may be circumstances not evident from the test measurements which could recommend a **FAIL** assessment. Reasons for changing a **PASS** to a **FAIL** can be recorded in the **'Comments'** field.

| vPa                                           | ad-STM™                                         |
|-----------------------------------------------|-------------------------------------------------|
| Create                                        | e Test Record                                   |
| File name: CN0001_201<br>Save to: /mnt/sdcard | 40102_134635_P.txt<br>/Datrend/vPad-STM/Records |
| Overall test result:<br>PASS FAIL             |                                                 |
| Technician labor time:                        | hours                                           |
| Test report title:                            | vPad Safety Analyzer<br>Datrend Systems Inc.    |
| с                                             | reate Record                                    |
| Final comments:                               |                                                 |
|                                               |                                                 |
| Safety Te                                     | est MultiSequencer                              |
|                                               |                                                 |

*Figure 29* - Create a Record.

Time spent by the technician/user can be recorded by entering a value in the **'Technician labor time'** field. Touching this field space will result in the display of a numeric keypad to allow data entry, per *Figure 30*. Note that this time is intended to encompass ALL of the time spent by the user in preparing for and completing the requirements of the work order. The actual time spent using vPad-STM to take and record measurements is recorded separately in the Test Record under the heading 'MultiSequence Run Time'. This is the time from the initial selection of the MultiSequence until the Test Record is created.

Test Record files include a Title at the beginning of the file. This may be modified from default "**vPad safety Analyzer**" after tapping the **Test report title** field. Optionally, enter the name of your institution or business, address, phone number and so on. Up to 16 lines may be entered into this text field, of which the first three lines will be shown when the menu is initially displayed (to view or edit additional lines, scroll the window using a press-and-drag gesture). The **Test report title** is backed up in permanent memory storage on the Android tablet; the title is maintained after power to the vPad safety analyzer is switched off, and is then restored on subsequent use of the app.

|     |           |   | File nar<br>Save to<br>Overall<br>PA:<br>Technic<br>Test rep | Cr<br>ne: CNOC<br>: /mnt/<br>test resul<br>SS<br>ian labor | eate<br>101_201<br>(sdcard<br>t:<br>) FAIL<br>time: | e Test R<br>130718_085913<br>//Datrend/vPac | Record<br>3_P.txt<br>d-ES/Records<br>hours<br>ty Analyzer<br>systems Inc. |   |      |  |
|-----|-----------|---|--------------------------------------------------------------|------------------------------------------------------------|-----------------------------------------------------|---------------------------------------------|---------------------------------------------------------------------------|---|------|--|
| Tab |           | - | +                                                            |                                                            |                                                     | 1                                           | 2                                                                         | 3 | ×    |  |
|     |           | * | 1                                                            | ,                                                          |                                                     | 4                                           | 5                                                                         | 6 | Next |  |
|     |           | ( | )                                                            | =                                                          |                                                     | 7                                           | 8                                                                         | 9 |      |  |
| 靖   |           |   |                                                              |                                                            |                                                     | *                                           | 0                                                                         | # |      |  |
|     | $\langle$ |   | $\Box$                                                       |                                                            |                                                     | 1                                           | 0                                                                         | Ê |      |  |

Figure 30 - Entering Technician Time.

In the event there is other relevant information concerning the test, the **'Final Comments'** field provides a means of recording the information. This could be reasons that a test result was changed from PASS to FAIL, notes regarding additional work that should be done in the future, requirements to order parts, etc.

Once all of the information has been input, press the **'Create Record'** button to save the record to a file. The file is in TXT format and is saved to directory mnt/sdcard/Datrend/vPad-STM/Records.

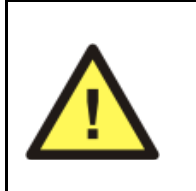

Note: **'sdcard'** refers to *internal memory* of the Android tablet. **sdcard** is <u>NOT</u> a removable "SD Card" memory device, which may be optionally plugged into the external card slot of the tablet. Any accessory SD Card which may be plugged into the tablet's card slot is referred to as **extsd** in the Android file system.

#### 3.5 MultiSequence Programming

A Safety Test MultiSequence is a script which is contained in a file with a ".stm" extension. The ".stm" files are stored in directory mnt/sdcard/Datrend/vPad-sTM. The Select MultiSequence menu of vPad-STM displays the MultiSequence files in ascending order by filename, but without the ".stm" extension. Arbitrary filenames can be used, but ideally should be chosen to describe the test in terms of safety standard, medical device, and the number and class of applied parts.

This section explains how MultiSequence files are edited or created, and the syntax of the MultiSequence script.

#### 3.5.1 Editor App

MultiSequence files are edited using a text editor App. New MultiSequence scripts can be created by opening an existing ".stm" file with a text editor and then saving the file with a different filename.

To edit a MultiSequence, set vPad-STM to "edit" mode by pressing the **'Edit'** radio button on the Select MultiSequence menu.

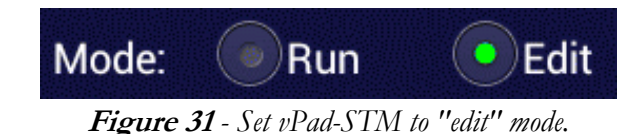

When a test is selected from the menu, vPad-STM will then call an App to open the MultiSequence file. If you have not already chosen a favourite App for working with text files, you will be prompted to select one.

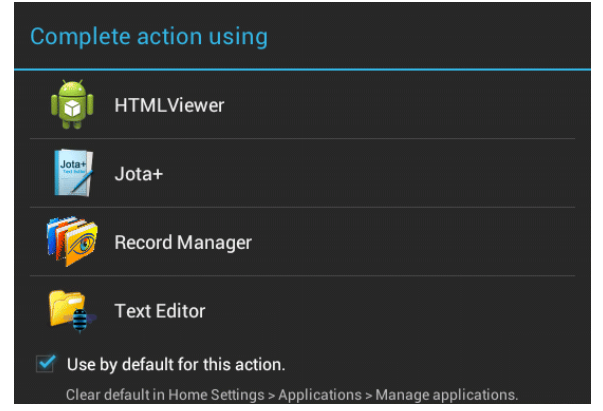

Figure 32 - Select text editor App.

Apps shown in the list of *Figure 32* will be able to open text files for display, although only some of them may be capable of editing a file. Select "Jota+" if it appears in the list, or an alternative text editor if you have installed one. To avoid being prompted with this screen again, check the box for **'Use by default** for this action' *before* selecting the editor App.

The text editor will display the contents of the selected ".stm" file. An example file appears in Figure 33.

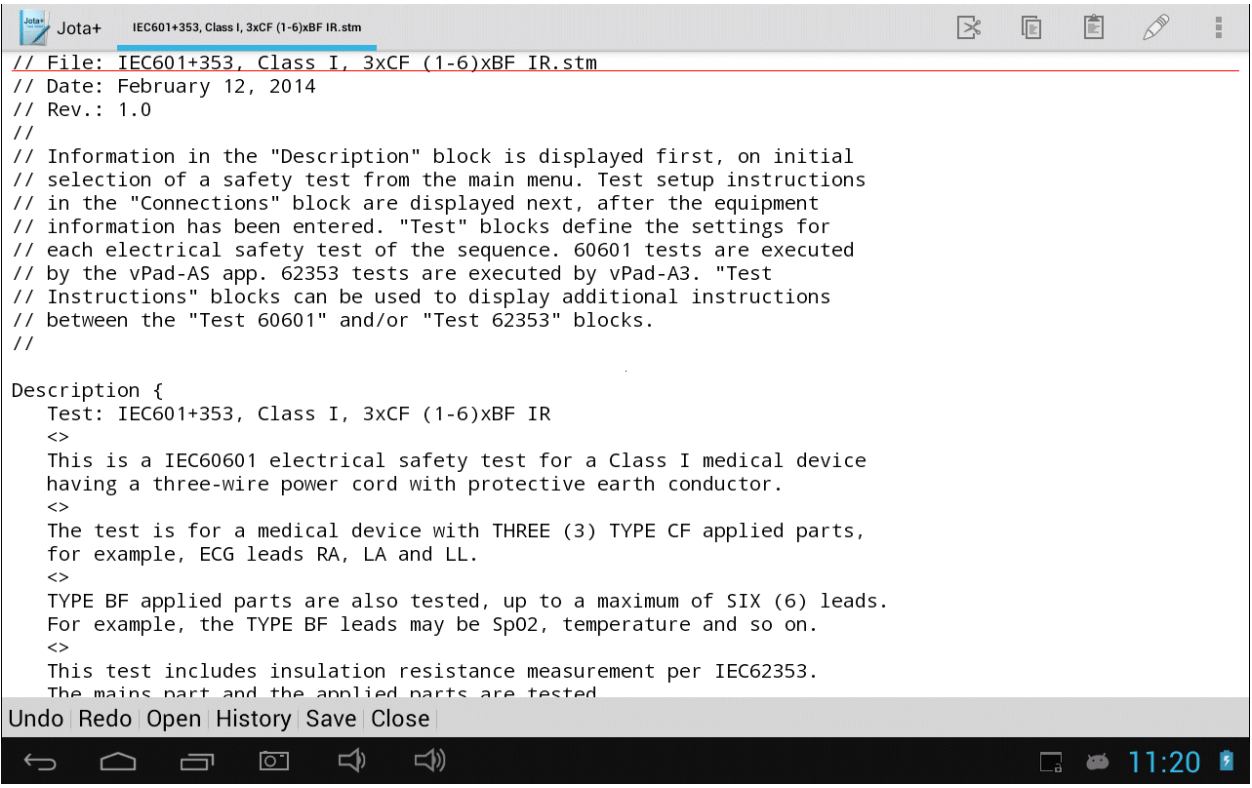

Figure 33 - Example of a ".stm" file.

Edits can be made to the script and the result saved under the same or different filename. If using Jota+, saving the file may be done after pressing the menu icon at upper right, which will reveal the menu drop-down (see *Figure 34*). If saving as a new file, choose a filename that adequately describes the safety test and remember to keep or add the ".stm" extension.

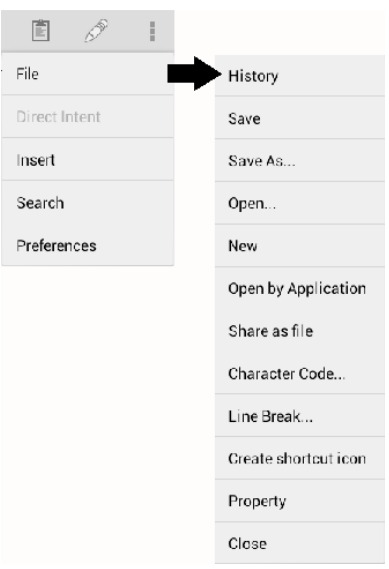

Figure 34 - Jota File menu.

Most editors implement cut/copy/paste and other common functions, but use of such functions will depend on the App chosen. Specific instructions for the text editor are outside the scope of this manual; consult help menus of the editor App or on-line documentation for details.

#### 3.5.2 Programming Language

Each ".stm" file contains a program or script that is organized as a number of discrete sections or "*blocks*".

The **Description** block contains information which will be displayed by the Test Description menu at the start of a test (see Section 3.4.1 and *Figure 5*). The **Connections** block contains instructions which will be displayed by the Test Connections menu after equipment information is input (see Section 3.4.3 and *Figure 9*). **Test** blocks contain AutoSequence settings which are passed to vPad-AS, vPad-A3 or vPad-A6 for execution. **Test** blocks may also be used to display additional instructions to the user, in between calls to vPad-AS, vPad-A3 or vPad-A6. The "**.stm**" file can contain an unlimited number of **Test** blocks, enabling safety tests of arbitrary length and complexity to be programmed.

In addition to **Description**, **Connections**, and **Test** blocks, the "**.stm**" file may optionally include blank lines and comments to improve readability of the code. { and } characters are used to delimit blocks within the file. Additional special characters are used to format text as displayed by Description, Connections and Instructions menus.

Further details of the MultiSequence programming language are explained in the following sections.

#### 3.5.2.1 Blank Lines

Blank lines may be placed anywhere in a MultiSequence program and will be ignored by vPad-STM when the MultiSequence is executed. Blank lines are useful for separating a MultiSequence into logical sections.

#### 3.5.2.2 Comments

Comments may be placed within a MultiSequence program to explain what the program does or how it works. Any line that begins with a double-slash // is considered a comment by vPad-STM and will be ignored when the MultiSequence is executed. A comment must be placed on its own line.

// This is an example of a comment
// And here is another comment following the first comment

#### 3.5.2.3 Description Block

Text to be displayed by the Test Description menu (see Section 3.4.1 and *Figure 5*) is contained in a **Description** block. This block can appear anywhere in the "**.stm**" file, although normally it is placed near the beginning. The block begins with **Description** { , with subsequent lines being interpreted as the text to be displayed by the menu. The block is terminated by } , which must be placed on its own line.

By default, whitespace at the beginning and end of lines is removed prior to display by the menu. This default can be overridden by special character sequences.

<> may be used to insert a blank line and thereby separate displayed text into paragraphs. If a line begins with a backslash \, whitespace is not removed on the left and so paragraph indenting may be preserved as it appears in the ".stm" file.

Example:

```
Description {
   Test: IEC60601, Class I, 1xBF (1-6)xB
   <>
   This is a IEC60601 electrical safety test for a Class I medical device
   having a three-wire power cord with protective earth conductor.
   <>
   The test is for a medical device with ONE (1) TYPE BF applied part.
   <>
   TYPE B applied parts are also tested, up to a maximum of SIX (6) leads.
}
```

#### 3.5.2.4 Connections Block

Text to be displayed by the Test Connections menu (see Section 3.4.3 and *Figure 9*) is contained in a **Connections** block. This block can appear anywhere in the "**.stm**" file, although it makes most sense to place it after the **Description** block. Text formatting for **Connections** is the same as for **Description**. The only real difference between **Connections** and **Description** is the step at which the text is displayed during the test sequence.

#### Example:

```
Connections {
   1. Connect the power cord of the medical device to the vPad
   \ test receptacle.
   <>
   2. Connect the chassis of the device to the EXT(+) and SRC(+)
   \ inputs of the vPad, using vPad Kelvin Cable 3140-475.
   <>
   3. Connect the Type BF lead to vPad terminal AP1.
   <>
   4. Connect Type B leads to vPad terminals AP5, AP6, ... AP10 as
   \ required (up to six Type B leads may be connected for the test).
   <>
   5. Press "Next Step" when ready to test.
}
```

#### 3.5.2.5 Test Blocks

**Test** blocks are executed sequentially as they are encountered in the "**.stm**" file. There are five types of **Test** block, as follows:

| Safety Test       | Mode   | Start of Test Block | App Launched for Execution                           |
|-------------------|--------|---------------------|------------------------------------------------------|
| IEC60601          | Auto   | Test 60601 {        | vPad-AS                                              |
| IEC62353          | Auto   | Test 62353 {        | vPad-A3 (per Edition 1)<br>vPad-A6 (per Edition 2)   |
| IEC60601          | Manual | Test 60601 Manual { | vPad-ES                                              |
| IEC62353          | Manual | Test 62353 Manual { | vPad-353 (per Edition 1)<br>vPad-623 (per Edition 2) |
| Instructions only |        | Test Instructions { |                                                      |

The IEC62353 Edition, and thus the Apps which are used to perform IEC62353 testing, is specified by means of the Settings menu of vPad-STM. Refer to Section 3.3 for more information.

Blocks beginning with **Test Instructions** { will contain text that is to be displayed to the user via a Test Instructions menu, similar to Test Description or Connection menus. Refer to specifications of **Description** or **Connections** blocks for text formatting rules.

Like other blocks, a **Test** block is terminated by a } character, which must be placed on its own line.

When a **Test 60601** or **62353** block is encountered during MultiSequence execution, vPad-STM creates a default vPad-AS, vPad-A3 or vPad-A6 AutoSequence with all parameters set to default values (usually *disabled* except for "Limits per Standard" which is always enabled). Measurements and other settings listed in the **Test** block then selectively *enable* the corresponding settings in the AutoSequence. The AutoSequence setup described by the **Test** block is handed to vPad-AS, vPad-A3 or vPad-A6, which then executes the AutoSequence.

Each line in the **Test** block conveys one setting of the AutoSequence. Settings are not case sensitive and may be listed in any order. The **Test** block will list only those settings which need to be enabled, or those parameters which need to be changed from the default initial value.

TABLE 3.4-1 lists the available test settings for automated test blocks. Settings that are incompatible with the test standard (i.e. settings without a check mark) will simply be ignored by vPad-STM.

| Test Setting           | Test<br>60601 | <b>Test</b><br>62353<br>(per Ed. 1) | <b>Test</b><br>62353<br>(per Ed. 2) | Default  |
|------------------------|---------------|-------------------------------------|-------------------------------------|----------|
| Mains Voltage          | 1             | 1                                   | 1                                   | disabled |
| Load Current           | 1             | 1                                   | 1                                   | disabled |
| Equipment Power        | 1             | 1                                   | 1                                   | disabled |
| Earth Resistance       | 1             | 1                                   | 1                                   | disabled |
| External Resistance    | 1             | 1                                   | 1                                   | disabled |
| Use RCD Limit          |               |                                     | 1                                   | disabled |
| Mains Insulation to PE |               | 1                                   | 1                                   | disabled |
| Mains-Encl Insulation  |               |                                     | 1                                   | disabled |
| Mains-AP Insulation    |               |                                     | 1                                   | disabled |
| AP Insulation to PE    |               | 1                                   | 1                                   | disabled |

#### TABLE 3.4-1: AutoSequence Test Settings

| Test Setting                        | Test<br>60601 | <b>Test</b><br>62353<br>(per Ed. 1) | <b>Test</b><br>62353<br>(per Ed. 2) | Default      |
|-------------------------------------|---------------|-------------------------------------|-------------------------------------|--------------|
| AP-Encl Insulation                  |               |                                     | 1                                   | disabled     |
| Test at 250V                        |               | 1                                   |                                     | disabled     |
| Test Insulation at: <volts></volts> |               |                                     | 1                                   | 500 (NOTE 1) |
| Use Insulation Limits               |               |                                     | 1                                   | disabled     |
| Direct Leakage Method               |               |                                     | 1                                   | (NOTE 2)     |
| Alternative Leakage Method          |               |                                     | 1                                   | disabled     |
| Differential Leakage Method         |               |                                     | 1                                   | disabled     |
| Touch Current                       | 1             |                                     |                                     | disabled     |
| Earth Leakage                       | 1             |                                     |                                     | disabled     |
| Device Leakage                      |               | 1                                   | 1                                   | disabled     |
| AP1 Leakage                         | 1             | 1                                   | 1                                   | disabled     |
| AP2 Leakage                         | 1             |                                     |                                     | disabled     |
| AP3 Leakage                         | 1             |                                     |                                     | disabled     |
| AP4 Leakage                         | 1             |                                     |                                     | disabled     |
| AP1+2 Leakage                       | 1             | 1                                   | 1                                   | disabled     |
| AP3+4 Leakage                       | 1             | 1                                   | 1                                   | disabled     |
| AP1-3 Leakage                       | 1             | 1                                   | 1                                   | disabled     |
| AP1-4 Leakage                       | 1             | 1                                   | 1                                   | disabled     |
| AP1-10 Leakage                      | 1             | 1                                   | 1                                   | disabled     |
| AP4-10 Leakage                      | 1             | 1                                   | 1                                   | disabled     |
| AP5-10 Leakage                      | 1             | 1                                   | 1                                   | disabled     |
| Auxiliary Leakage                   | 1             |                                     |                                     | disabled     |
| MAP Leakage                         | 1             |                                     |                                     | disabled     |
| Use B Limits                        | 1             |                                     |                                     | (NOTE 3)     |
| Use BF Limits                       | 1             | 1                                   | 1                                   | (NOTE 3)     |
| Use CF Limits                       | 1             | 1                                   | 1                                   | (NOTE 3)     |
| Use Class I Limits                  |               | 1                                   | 1                                   | (NOTE 4)     |

| Test Setting                           | Test<br>60601 | <b>Test</b><br>62353<br>(per Ed. 1) | <b>Test</b><br>62353<br>(per Ed. 2) | Default                    |
|----------------------------------------|---------------|-------------------------------------|-------------------------------------|----------------------------|
| Use Class II Limits                    |               | 1                                   | 1                                   | (NOTE 4)                   |
| Internally Powered Device              |               | 1                                   | 1                                   | disabled                   |
| Test OFF and ON Conditions             | 1             | 1                                   | 1                                   | disabled                   |
| Measurement Delay: <seconds></seconds> | 1             | 1                                   | 1                                   | 2                          |
| Polarity Delay: <seconds></seconds>    | 1             | 1                                   | 1                                   | 2                          |
| Skip Reverse Polarity Tests            | 1             | 1                                   | 1                                   | disabled                   |
| Test for Secondary Earth               | 1             | 1                                   | 1                                   | (NOTE 5)                   |
| Stop Before OFF                        | 1             | 1                                   | 1                                   | disabled                   |
| Stop After ON                          | 1             | 1                                   | 1                                   | disabled                   |
| ECG Test Sequence                      | 1             | 1                                   | 1                                   | disabled                   |
| ECG CMRR Test: <test_mode></test_mode> | 1             | 1                                   | 1                                   | 0                          |
| Equipment Inspection                   | 1             | 1                                   | 1                                   | disabled                   |
| Inspection File: <filename></filename> | 1             | 1                                   | 1                                   | default_<br>inspection.ins |

| <u>NOTE 1:</u> | 62353 | The <b>Test Insulation at:</b> parameter for IEC62353 Edition 2 may be set to 500, 250, 100, or 50                                         |
|----------------|-------|----------------------------------------------------------------------------------------------------|
| <u>NOTE 2:</u> | 62353 | The <b>Direct Leakage Method</b> for IEC62353 Edition 2 will be <b>enabled</b> if no leakage method is indicated in the <b>Test</b> block. |

**NOTE 3:** 60601 If AP Leakages are specified, B Limits will be used by default unless MAP Leakage is specified, in which case CF Limits are then used. Therefore, explicitly identifying the applied part Type in the AutoSequence setup is not always necessary, but is recommended to make the test description more clear. To test Type BF AP, specify MAP Leakage and also Use BF Limits.

> 62353 If AP Leakages are specified, BF limits are used by default. It is not necessary to specify Use BF Limits, but doing so is recommended as it will make the AutoSequence description more clear. To test Type CF AP, specify Use CF Limits. Per IEC62353, Type B AP are not tested.

| <u>NOTE 4:</u> | 62353      | If <b>Device Leakage</b> is specified, Class I limits are used by default.<br>It is not necessary to specify <b>Use Class I Limits</b> , but doing so is<br>recommended as it will make the AutoSequence description more<br>clear. To test a Class II device, specify <b>Use Class II Limits</b> . |
|----------------|------------|----------------------------------------------------------------------------------------------------|
| <u>NOTE 5:</u> | 60601      | Test for Secondary Earth is not performed unless Touch<br>Current is also enabled.                                                                                                    |
|                | 62353 Ed.1 | Test for Secondary Earth is not performed unless Device<br>Leakage is also enabled.                                                                                                    |
|                | 62353 Ed.2 | Test for Secondary Earth is not performed unless Device<br>Leakage and Direct Method are also enabled.                                                                                                    |

When a **Test 60601 Manual** or **62353 Manual** block is encountered during MultiSequence execution, vPad-STM launches vPad-ES, vPad-353 or vPad-623 with the specified tab ready to perform the manual test.

There should be only one line inside the manual **Test** block indicating the desired test tab. TABLE 3.4-2 lists the available tabs and their functions. Any unrecognized keywords will cause Apps to default to the **Voltage** tab.

| Test Tab              | Test<br>60601<br>Manual | <b>Test</b><br>62353<br>Manual<br>(per Ed. 1) | <b>Test</b><br>62353<br>Manual<br>(per Ed. 2) | Functions                                             |
|-----------------------|-------------------------|-----------------------------------------------|-----------------------------------------------|-------------------------------------------------------|
| Voltage               | 1                       | 1                                             | 1                                             | Mains and External Voltages                           |
| Equipment Load        | 1                       | 1                                             | 1                                             | Load Current and Equip. Power                         |
| Resistance            | 1                       |                                               |                                               | Line Cord and Ext. Resistance                         |
| Earth Resistance      |                         | 1                                             | 1                                             | Prot. Earth and Ext. Resistance                       |
| Insulation Resistance |                         | 1                                             | ~                                             | Insulation Tests                                      |
| Leakage               | ~                       |                                               |                                               | Chassis and Ground Leakage,<br>External Current Meter |
| Patient Leads         | 1                       |                                               |                                               | Lead Leakages, Isolation Tests                        |
| Leakage Current       |                         | 1                                             | 1                                             | Equipment and AP Leakages                             |
| ECG Simulator         | 1                       | 1                                             | 1                                             | ECG Performance Test                                  |

#### **TABLE 3.4-2: Manual Test Tabs and Functions**

#### Example:

```
// Test Class I medical device with 3 Type BF AP's and from one to six Type B AP's
// Test earth resistance, touch current, earth leakage, and the Type BF AP's first
Test 60601 {
   Earth Resistance
  Load Current
  Mains Voltage
  Stop After ON
   Touch Current
  Equipment Inspection
   Inspection File: defib_inspection.ins
  Earth Leakage
  AP1-3 Leakage
  Auxiliary Leakage
  MAP Leakage
  Use BF Limits
  External Resistance
}
// Note that order inside the block is not important
// Next, test the Type B AP's (maximum 6 leads)
Test 60601 {
  AP5-10 Leakage
  Auxiliary Leakage
  Use B Limits
}
```

For more information on the AutoSequence settings listed in TABLE 3.4-1, refer to refer to manuals MN-079 (6100-045) *vPad-AS Operators Manual*, MN-080 (6100-046) *vPad-A3 Operators Manual*, and MN-124 (6100-098) *vPad-A6 Operators Manual*.

Note these manuals are provided on the Android tablet, and may be viewed with the **Datrend Docs App** which is on the Home screen.

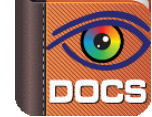

Test blocks that refer to a manual safety test app should include only one tab setting. TABLE 3.4-1 lists the available tabs for manual test blocks.

#### 3.5.2.6 IEC60601 Edition 2 Tests

vPad-AS performs electrical safety tests according to IEC60601 Edition 3. vPad-STM enables testing to Edition 2 of the standard.

Note that this **NOT** the same as the IEC62353 Edition 2 option described in Section 3.3.

As far as the vPad analyzer is concerned, IEC60601 Edition 2 differs only in limits used for the earth leakage test. This is done through a slight change to the earth leakage specification in the **Test 60601** block, as follows:

#### Ed.2 Earth Leakage

When earth leakage per Edition 2 is enabled, other leakages should not be measured by the same **Test** block since the default leakage limits have been modified. If necessary, touch current and AP leakages may be measured by prior or subsequent **Test** blocks.

Below is an example of a complete electrical safety test for a medical device with patient leads that includes earth leakage per Edition 2 of IEC60601. This example is installed with vPad-STM and is called **IEC60601-Ed.2**, **Class I**, **3xCF (1-6)xBF** 

```
Test 60601 {
  Earth Resistance
  Load Current
  Mains Voltage
   Ed.2 Earth Leakage
}
Test 60601 {
   Touch Current
  AP1 Leakage
  AP2 Leakage
  AP3 Leakage
  Auxiliary Leakage
  MAP Leakage
   Use CF Limits
}
Test 60601 {
  AP5-10 Leakage
  Auxiliary Leakage
  MAP Leakage
  Use BF Limits
}
```

#### 3.5.2.7 Test Instructions

During the course of a test, it may be necessary to display additional instructions, for example, to disconnect, change or add applied part connections. This may be done with one or more **Test Instructions** blocks, which may be placed in between the **Test 60601** and **Test 62353** blocks of the MultiSequence.

The following example is installed with the vPad-STM App and is called **IEC601+353**, **Class I**, **3xCF (1-6)xB IR**. This example is for a medical device in which Type CF and Type B applied parts are tested per IEC60601. The test also includes insulation resistance of the mains part and applied parts per IEC62353. Before the insulation resistance is tested, a **Test Instructions** block informs the user to disconnect the Type B applied parts so that the medical device is not damaged by the insulation test voltage.

```
// Test earth resistance, touch current, earth leakage and 3 x CF leads
Test 60601 {
   Earth Resistance
   Load Current
   Mains Voltage
   Touch Current
   Earth Leakage
   AP1 Leakage
   AP2 Leakage
   AP3 Leakage
   Auxiliary Leakage
   MAP Leakage
   Use CF Limits
}
// Test BF leads
Test 60601 {
   AP5-10 Leakage
   Auxiliary Leakage
   Use B Limits
}
Test Instructions {
   <>
   <>
   <>
   <>
   <>
                                 ATTENTION !!!
   \
   <>
   ١
                Disconnect Type B leads for insulation test!
}
// Perform insulation resistance tests
Test 62353 {
   Mains Insulation
   AP Insulation
}
```

When the above MultiSequence is executed, the Test Instructions menu will be displayed after the Type B applied part leakage tests and before the insulation resistance tests:

| Test Instructions                            |
|----------------------------------------------|
|                                              |
|                                              |
| ATTENTION !!!                                |
| Disconnect Type B leads for insulation test! |
|                                              |
|                                              |
|                                              |
|                                              |
|                                              |
|                                              |
| Escape Next Step                             |

Figure 35 - Test Instructions menu.

This menu operates similarly to Test Description and Connection menus described in Sections 3.4.1 and 3.4.3 respectively.

#### 3.6 Using the Android Keyboard

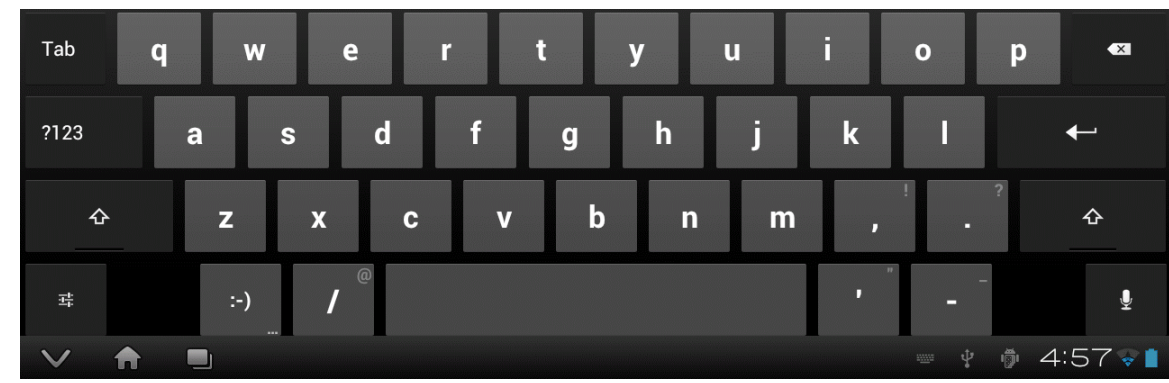

When you press a text field, the Android keyboard is displayed at the bottom of the screen.

Figure 36 - Android onscreen keyboard.

The onscreen keyboard is the default method used by Android to enter information. If you have connected an alternative input device to the tablet (e.g. Bluetooth/USB keyboard or barcode scanner), then the Android keyboard will not appear when a text field is pressed and data entry will then be from the external input device. To switch back to the default keyboard, disconnect the external input device.

The text field which is currently accepting data from the Android keyboard will be highlighted:

| Control N | umber: |  |  |
|-----------|--------|--|--|
| CN1234    |        |  |  |
|           |        |  |  |

Figure 37 - Single-line text field.

Android text fields may be either single- or multi-line. A practically unlimited amount of text may be typed for either single- or multi-line fields.

Pressing ENTER (or **Next**) for a single-line text field causes data entry to jump to the next text field on the screen.

Pressing ENTER on a multi-line text field inserts a new line. To move from a multi-line field to a different text field on the screen, tap on the desired field.

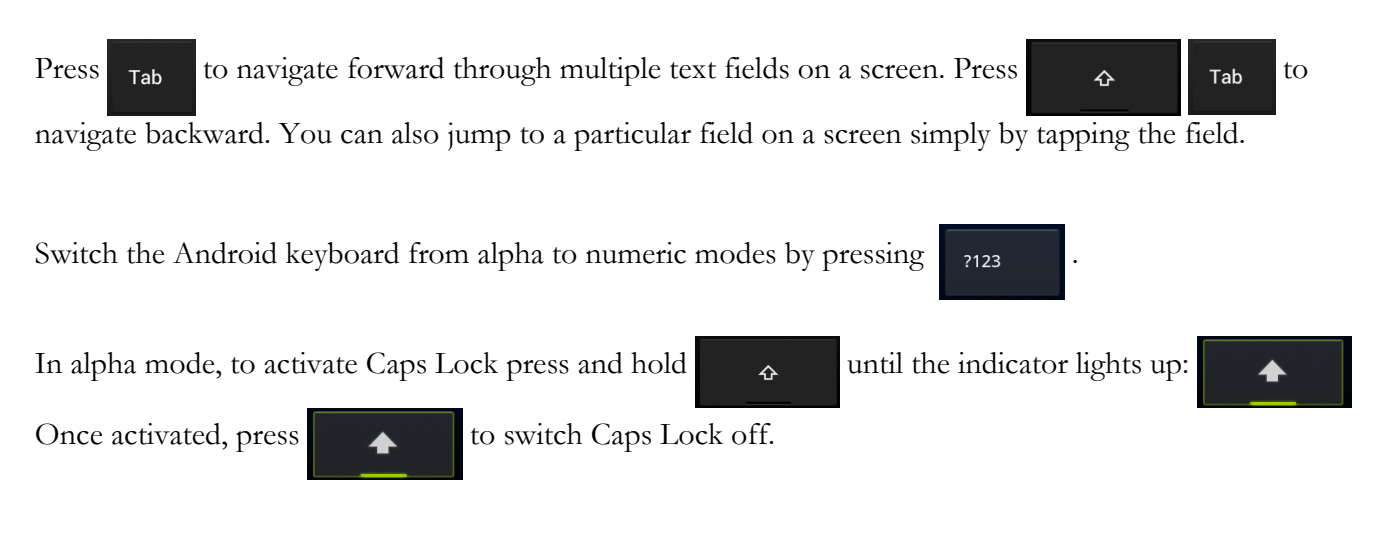

To correct a mistake in typing, tap the text field to the right of the error. This will activate the Android edit cursor. Erase with backspace/correct then retype.

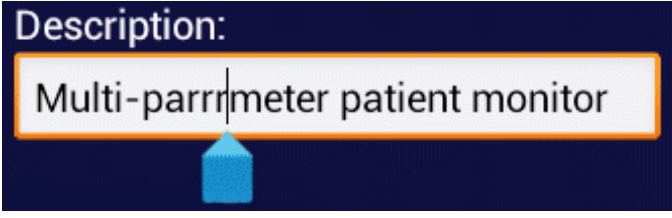

Figure 38 - Error correction with edit cursor.

When done entering text, the Android keyboard may be removed from the screen by pressing bottom left.

at

#### 3.7 Record Manager App

**vPad Record Manager** is an app which is installed on the Android tablet and which may be run independently of, or simultaneously with, the vPad-STM app.

Record Manager may be used to copy, print, and/or delete Test Record files saved by vPad-STM to directory **mnt/sdcard/Datrend/vPad-STM/Records**. Record Manager can also be used to convert Test Records to Adobe PDF documents. Note that PDF is a format which enables vPad Record compatibility with other Android apps, for example, e-book readers and document printing apps.

Press

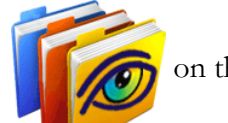

on the Android HOME screen to launch the Record Manager app.

|                   | vPad Record Manager 1.03.0                          |      | ¢            |
|-------------------|-----------------------------------------------------|------|--------------|
|                   | /mnt/sdcard/Datrend/vPad-STM/Records                |      |              |
| -                 |                                                     |      |              |
| <b>(</b>          |                                                     |      | - 1          |
|                   | CN0001_20140102_134635_P.txt Jan-02-2014 14:23      | PASS | $\checkmark$ |
|                   | CN5555_20131223_191955_P.txt Dec-23-2013 19:20      | PASS | $\checkmark$ |
|                   | CN5678_20131223_180000_P.txt Dec-23-2013 18:00      | PASS | $\checkmark$ |
|                   | CN1234_20131223_154141_F.txt Dec-23-2013 15:41      | FAIL | $\checkmark$ |
|                   | CN4545_20131216_192911_P.txt Dec-16-2013 19:29      | PASS | $\checkmark$ |
|                   | CN4455_20131216_183304_P.txt Dec-16-2013 18:33      | PASS | $\checkmark$ |
|                   | CN4567_20131211_173219_P.txt Dec-11-2013 17:32      | PASS | $\checkmark$ |
|                   | CN8888_20131205_162935_P.txt Dec-05-2013 16:29      | PASS | $\checkmark$ |
|                   | CN6543_20131205_161454_P.txt Dec-05-2013 16:15      | PASS | $\checkmark$ |
|                   | cn3456_20131205_154041_P.txt Dec-05-2013 15:41      | PASS | $\checkmark$ |
| Сору              | to External Device Delete File Make PDF Print Print | Exit |              |
| $\leftrightarrow$ |                                                     |      | :20          |

Figure 39 - File browser of vPad Record Manager.

Refer to **MN-087 6100-081** *vPad-RM Operators Manual* for further information on use of the Record Manager. MN-087 and other Datrend manuals can be read using the **Datrend Docs App** on the Android tablet.

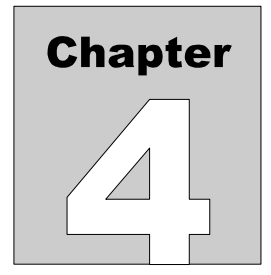

## 4 Upgrades and Maintenance

Software Applications (Apps) may be upgraded from time-to-time to provide enhanced features or improvements. Contact Datrend or your local dealer for information on these upgrades.

In some cases, the changes made to an App may be to correct operational issues that have come to the attention of DSI. These shall generally be referred to as maintenance upgrades. In other cases, the changes may be to improve performance or add features which would enhance the overall functionality of the App. The decision to apply a charge to any upgrade shall be solely at the discretion of DSI.

Datrend Systems Inc. Unit 130 - 4020 Viking Way Richmond, BC • CANADA • V6V 2L4 Tel 604.291.7747 or 800.667.6557 • Fax 604.294.2355 e-mail <u>customerservice@datrend.com</u> <u>www.datrend.com</u>

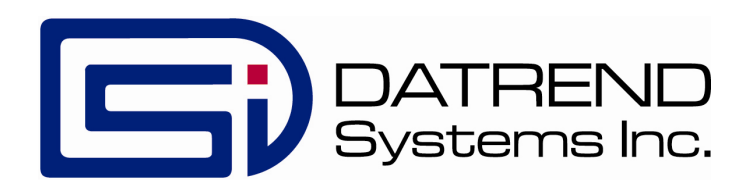